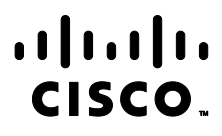

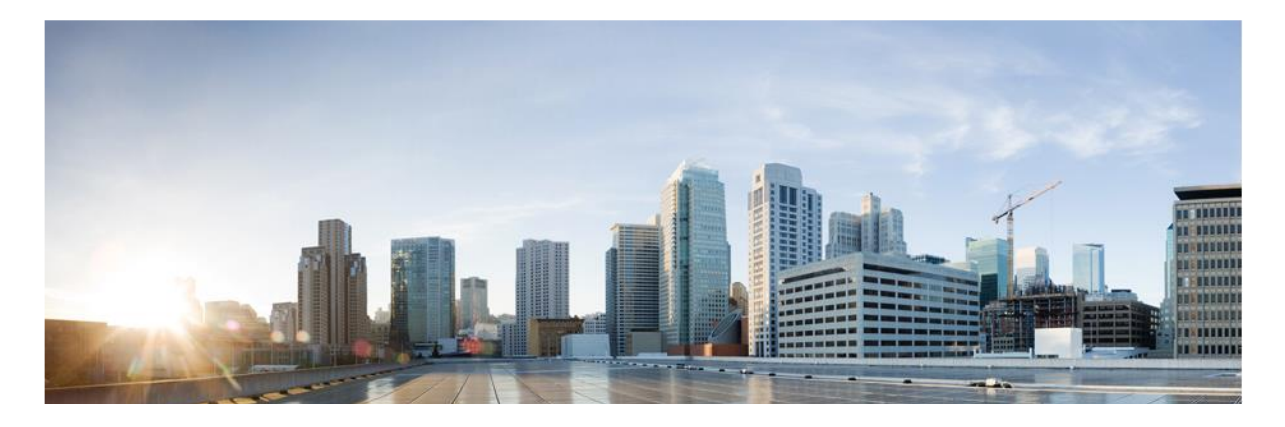

# Cisco Catalyst 9200CX/9300X/9300LM/9500X Series Switches

# **CC** Configuration Guide

**Version:** 0.5 **Date:** November 16, 2023

© 2023 Cisco Systems, Inc. All rights reserved. This document may be reproduced in full without any modification.

Introduction

# Table of Contents

| 1. | Intr   | oduction                                                           |      |  |
|----|--------|--------------------------------------------------------------------|------|--|
|    | 1.1.   | Audience                                                           | 6    |  |
|    | 1.2.   | Purpose                                                            | 6    |  |
|    | 1.3.   | Document References                                                | 6    |  |
|    | 1.4.   | TOE Overview                                                       | 7    |  |
|    | 1.5.   | Operational Environment                                            | 8    |  |
|    | 1.6.   | Excluded Functionality                                             | 8    |  |
| 2. | то     | E Acceptance                                                       | 9    |  |
| 3. | Pro    | cedures and Operational Guidance for IT Environment                | . 10 |  |
|    | 3.1.   | Switch — Power Up                                                  | . 10 |  |
|    | 3.2.   | Switch — Initial Configuration                                     | . 10 |  |
|    | 3.2.1. | Configure Time and Date                                            | . 11 |  |
|    | 3.2.2. | Enable Configuration Change Notification and Logging               | . 12 |  |
|    | 3.2.3. | Configure Local Logging Buffer Size                                | . 13 |  |
|    | 3.2.4. | Generate Logs on Failed Login Attempts                             | . 13 |  |
|    | 3.2.5. | Include Date on Audit Records                                      | . 13 |  |
|    | 3.2.6. | Generate Logs on Successful Login Attempts                         | . 13 |  |
|    | 3.2.7. | Set Syslog Server Logging Level                                    | . 13 |  |
|    | 3.2.8. | Enable Debug Logging                                               | . 13 |  |
|    | 3.2.9. | Configure Required Logging                                         | . 13 |  |
|    | 3.2.10 | Configure Local Authentication                                     | .14  |  |
|    | 3.2.11 | Configure Authentication Failure                                   | . 14 |  |
|    | 3.2.12 | Define Password Policy                                             | . 14 |  |
|    | 3.2.13 | Add Administrator Account                                          | . 15 |  |
|    | 3.2.14 | Session Termination                                                | . 16 |  |
|    | 3.2.15 | Access Banner                                                      | . 16 |  |
|    | 3.2.16 | Verify TOE Software                                                | . 17 |  |
|    | 3.2.17 | SSH Remote Administration Protocol                                 | . 17 |  |
|    | 3.2.18 | Disable Unused Protocols                                           | . 19 |  |
|    | 3.2.19 | TLS – Syslog                                                       | . 20 |  |
|    | 3.2.19 | 1. Create and Configure a Certificate Map                          | . 20 |  |
|    | 3.2.19 | .2. Create, Configure, and Authenticate the Root Trustpoint        | . 20 |  |
|    | 3.2.19 | 3. Create, Configure, and Authenticate the Intermediate Trustpoint | .21  |  |
|    | 3.2.19 | 4. Configure a TLS Profile                                         | . 22 |  |
|    | 3.2.19 | .5. Configure DNS Name Server                                      | . 22 |  |

#### Cisco Catalyst 9200CX/9300X/9300LM/9500X Series Switches CC Configuration Guide

| 1 |   |   |    | _ |   | - 1 |   |    |
|---|---|---|----|---|---|-----|---|----|
| 1 | n | ы | rn | n |   | CT  | m | n. |
|   |   | • |    | v | v |     | - |    |

|    | 3.2.19.6                                                 | . Enable Remote Syslog Server               | 22 |  |
|----|----------------------------------------------------------|---------------------------------------------|----|--|
|    | 3.2.20.                                                  | MACSEC and MKA Configuration                | 23 |  |
|    | 3.2.21.                                                  | FIPS Mode                                   | 24 |  |
|    | 3.2.22.                                                  | Verify FIPS Mode                            | 24 |  |
| 4. | Oper                                                     | ational Guidance for the TOE                | 24 |  |
|    | 4.1.                                                     | Access CLI Over SSH                         | 24 |  |
|    | 4.2.                                                     | View Audit Events                           | 24 |  |
|    | 4.3.                                                     | Unblock Locked-Out Account                  | 25 |  |
|    | 4.4.                                                     | Cryptographic Self-Tests                    | 25 |  |
|    | 4.5.                                                     | Zeroize Private Key                         | 25 |  |
|    | 4.6.                                                     | MACsec Session Interruption and Recovery    | 25 |  |
|    | 4.7.                                                     | TLS Syslog Server Interruption and Recovery | 25 |  |
|    | 4.8.                                                     | Update TOE Software                         | 25 |  |
|    | 4.8.1.                                                   | One-Shot Upgrade                            | 26 |  |
|    | 4.8.2.                                                   | Multi-Stage Upgrade                         | 26 |  |
| 5. | Audit                                                    | ting                                        | 28 |  |
| 6. | Obtaining Documentation and Submitting a Service Request |                                             |    |  |
| 7. | Contacting Cisco40                                       |                                             |    |  |

#### Introduction

#### Prepared By:

Cisco Systems, Inc. 170 West Tasman Dr. San Jose, CA 95134

This document provides Guidance to IT personnel for the TOE, Cisco Catalyst 9200CX/9300X/9300LM/9500X Series Switches running IOS-XE 17.9. This Guidance document includes instructions to successfully install the TOE in the Operational Environment, instructions to manage the security of the TSF, and instructions to provide a protected administrative capability.

#### **Revision History**

| Version | Date              | Change                               |
|---------|-------------------|--------------------------------------|
| 0.1     | January 19, 2023  | Initial Version                      |
| 0.2     | July 27, 2023     | Updates                              |
| 0.3     | August 25, 2023   | Updates                              |
| 0.4     | October 27, 2023  | Updates for Checkout Package         |
| 0.5     | November 16, 2023 | Updates to address checkout comments |

#### Introduction

Cisco and the Cisco logo are trademarks or registered trademarks of Cisco and/or its affiliates in the U.S. and other countries. To view a list of Cisco trademarks, go to this URL: <a href="https://www.cisco.com/go/trademarks">www.cisco.com/go/trademarks</a>. Third-party trademarks mentioned are the property of their respective owners. The use of the word partner does not imply a partnership relationship between Cisco and any other company. (1110R)

© 2023 Cisco Systems, Inc. All rights reserved.

# 1. Introduction

This Operational User Guidance with Preparative Procedures documents the administration of the Cisco Catalyst 9200CX/9300X/9300LM/9500X Series Switches TOE, as it was certified under Common Criteria. The TOE may be referenced below as the Cat 9K Switches, TOE, or Switch.

## 1.1. Audience

This document is written for administrators installing and configuring the TOE. This document assumes that you are familiar with the basic concepts and terminologies used in internetworking, and understand your network topology and the protocols that the devices in your network can use, that you are a trusted individual, and that you are trained to use the operating systems on which you are running your network.

## 1.2. Purpose

This document is the Operational User Guidance with Preparative Procedures for the Common Criteria evaluation. It was written to highlight the specific TOE configuration and administrator functions and interfaces that are necessary to configure and maintain the TOE in the evaluated configuration. This document is not meant to detail specific actions performed by the administrator but rather is a road map for identifying the appropriate locations within Cisco documentation to get the specific details for configuring and maintaining switch operations. All security relevant commands to manage the TSF data are provided within this documentation within each functional section.

## 1.3. Document References

This section lists the Cisco Systems documentation that is also a portion of the Common Criteria Configuration Item (CI) List. The documents used are shown below in Table 1. Throughout this document, the guides will be referred to by the "#", such as [1].

| # | Title                                                                                   | Link                                                                                                    |
|---|-----------------------------------------------------------------------------------------|----------------------------------------------------------------------------------------------------|
| 1 | Cisco Catalyst 9200 Switches Hardware Installation Guide)                               | https://www.cisco.com/c/en/us/td/docs/switches/lan/cata-<br>lyst9200/hardware/install/b-c9200-hig.html                                |
| 2 | Cisco Catalyst 9300 Switches Hardware Installation<br>Guide                             | https://www.cisco.com/c/en/us/td/docs/switches/lan/cata-<br>lyst9300/hardware/install/b_c9300_hig.html                                |
| 3 | Cisco Catalyst 9500 Switches Hardware Installation<br>Guide                             | https://www.cisco.com/c/en/us/td/docs/switches/lan/cata-<br>lyst9500/hardware/install/b_catalyst_9500_hig.html                        |
| 4 | Release Notes for Cisco Catalyst 9200 Series Switches,<br>Cisco IOS-XE Cupertino 17.9.x | https://www.cisco.com/c/en/us/td/docs/switches/lan/cata-<br>lyst9200/software/release/17-9/release_notes/ol-17-9-9200.html            |
| 5 | Release Notes for Cisco Catalyst 9300 Series Switches                                   | https://www.cisco.com/c/en/us/td/docs/switches/lan/cata-<br>lyst9300/software/release/17-9/release_notes/ol-17-9-9300.html            |
| 6 | Release Notes for Cisco Catalyst 9500 Series Switches                                   | https://www.cisco.com/c/en/us/td/docs/switches/lan/cata-<br>lyst9500/software/release/17-9/release_notes/ol-17-9-9500.html            |
| 7 | Software Configuration Guide, Cisco IOS-XE Cupertino<br>17.9.x (Catalyst 9200 Switches) | https://www.cisco.com/c/en/us/td/docs/switches/lan/cata-<br>lyst9200/software/release/17-9/configuration_guide/b-179-9200-<br>cg.html |

#### **Table 1 Cisco Documentation**

Introduction

| 8  | Software Configuration Guide, Cisco IOS-XE Cupertino<br>17.9.x (Catalyst 9300 Switches) | https://www.cisco.com/c/en/us/td/docs/switches/lan/cata-<br>lyst9300/software/release/17-9/configuration_guide/b-179-9300-<br>cg.html                                            |
|----|-----------------------------------------------------------------------------------------|----------------------------------------------------------------------------------------------------|
| 9  | Software Configuration Guide, Cisco IOS-XE Cupertino<br>17.9.x (Catalyst 9500 Switches) | https://www.cisco.com/c/en/us/td/docs/switches/lan/cata-<br>lyst9500/software/release/17-9/configuration_guide/b-179-9500-<br>cg.html                                            |
| 10 | Security Configuration Guide, Cisco IOS XE Cupertino<br>17.9.x (Catalyst 9200 Switches) | https://www.cisco.com/c/en/us/td/docs/switches/lan/cata-<br>lyst9200/software/release/17-9/configura-<br>tion_guide/sec/b_179_sec_9200_cg.html                                   |
| 11 | Security Configuration Guide, Cisco IOS XE Cupertino<br>17.9.x (Catalyst 9300 Switches) | https://www.cisco.com/c/en/us/td/docs/switches/lan/cata-<br>lyst9300/software/release/17-9/configura-<br>tion_guide/sec/b_179_sec_9300_cg.html                                   |
| 12 | Security Configuration Guide, Cisco IOS XE Cupertino 17.9.x (Catalyst 9500 Switches)    | https://www.cisco.com/c/en/us/td/docs/switches/lan/cata-<br>lyst9500/software/release/17-9/configura-<br>tion guide/sec/b 179 sec 9500 cg/troubleshooting for secu-<br>rity.html |
| 13 | Command Reference, Cisco IOS-XE Cupertino 17.9.x<br>(Catalyst 9200 Switches)            | https://www.cisco.com/c/en/us/td/docs/switches/lan/cata-<br>lyst9200/software/release/17-9/command_refer-<br>ence/b_179_9200_cr.html                                             |
| 14 | Command Reference, Cisco IOS XE Cupertino 17.9.x<br>(Catalyst 9300 Switches)            | https://www.cisco.com/c/en/us/td/docs/switches/lan/cata-<br>lyst9300/software/release/17-9/command_refer-<br>ence/b_179_9300_cr.html                                             |
| 15 | Command Reference, Cisco IOS XE Cupertino 17.9.x<br>(Catalyst 9500 Switches)            | https://www.cisco.com/c/en/us/td/docs/switches/lan/cata-<br>lyst9500/software/release/17-9/command_refer-<br>ence/b_179_9500_cr.html                                             |
| 16 | Cisco IOS Configuration Fundamentals Command Reference                                  | https://www.cisco.com/c/en/us/td/docs/ios/fundamentals/com-<br>mand/reference/cf_book.html                                                                                       |
| 17 | System Message Guide for Cisco IOS XE Cupertino 17.9.x                                  | https://www.cisco.com/c/en/us/td/docs/ios-xml/ios/17_xe/sys-<br>logs/17-9-x/b-system-message-guide-17-9-x.html                                                                   |
| 18 | Troubleshoot MACSEC on Catalyst 9000                                                    | https://www.cisco.com/c/en/us/support/docs/switches/catalyst-<br>9300-series-switches/216849-troubleshoot-macsec-on-catalyst-<br>9000.html                                       |

## 1.4. TOE Overview

The TOE is the Cisco Catalyst 9200CX/9300X/9300LM/9500X Series Switches all running Internetworking Operating System (IOS)-XE 17.9. The TOE is a purpose-built, switching and routing platform with Open System Interconnection (OSI) Layer2 and Layer3 traffic filtering capabilities. The TOE also supports Media Access Control Security (MACsec) encryption for switch-to-switch (inter-network device) security.

#### Introduction

## 1.5. Operational Environment

The TOE requires the following IT Environment Components when the TOE is configured in its evaluated configuration:

| Component                                                  | Usage/Purpose Description                                         |
|------------------------------------------------------------|-------------------------------------------------------------------|
| component i                                                |                                                                   |
| Audit (syslog) Server                                      | This includes any syslog server to which the TOE transmits        |
|                                                            | syslog messages over TLS.                                         |
| Local Console                                              | This includes any IT Environment Console that is directly         |
|                                                            | connected to the IOE via the Serial Console Port and is used by   |
|                                                            | interface is accessible and available locally even if the network |
|                                                            | were to go down.                                                  |
|                                                            |                                                                   |
| Management Workstation with Secure Shell v2 (SSHv2) client | This includes any IT Environment Management workstation that      |
|                                                            | is used by the TOE administrator to support TOE administration    |
|                                                            | Using SSHV2 protected channels. Any SSH client that supports      |
|                                                            | SSITVZ may be used.                                               |
| Media Access Control security (MACsec) Peer                | This includes any MACsec peer with which the TOE participates     |
|                                                            | in MACsec communications. MACsec Peer may be any device           |
|                                                            | that supports MACsec communications.                              |

| Table 2. Onevetienal | Function and a set | C          |
|----------------------|--------------------|------------|
| Table 2. Operational | Environment        | Components |

## 1.6. Excluded Functionality

The functionality listed below is not included in the evaluated configuration.

| Table 3. | Excluded | Functionality  | and Rationale |
|----------|----------|----------------|---------------|
| Table J. | LACIACCA | i unctionality | and nationale |

| Function Excluded                  | Rationale                                                                                                    |
|------------------------------------|----------------------------------------------------------------------------------------------------|
| Non-FIPS 140-2 mode of operation   | The TOE includes FIPS mode of operation. The FIPS modes<br>allows the TOE to use only approved cryptography. FIPS mode<br>of operation must be enabled in order for the TOE to be<br>operating in its evaluated configuration. |
| Telnet                             | Telnet sends authentication data in plain text. This feature must<br>remain disabled in the evaluated configuration. SSHv2 must be<br>used to secure the trusted path for remote administration for all<br>SSHv2 sessions.     |
| Hypertext Transfer Protocol (HTTP) | HTTP Is not associated with Security Functional Requirements claimed in [NDcPP].                                                                                                    |

Additionally, the TOE includes a number of functions where there are no Security Functional Requirements that apply from the collaborative Protection Profile for Network Devices v2.2 or the MACsec Ethernet Encryption Extended Package v1.2. The excluded functionality does not affect the TOE's conformance to the claimed Protection Profiles.

Warning: Use of other cryptographic engines beyond what is required for the TOE was not evaluated nor tested during the CC evaluation.

**TOE** Acceptance

# 2. TOE Acceptance

The administrator should perform the following actions to ensure the TOE is correct and that it has not been tampered with during delivery.

- 1. Before unpacking the TOE, inspect the physical packaging the equipment was delivered in. Verify that the external cardboard packing is printed with the Cisco Systems logo and motifs. If it is not, contact the supplier of the equipment (Cisco Systems or an authorized Cisco distributor/partner).
- 2. Verify that the packaging has not obviously been opened and resealed by examining the tape that seals the package. If the package appears to have been resealed, contact the supplier of the equipment (Cisco Systems or an authorized Cisco distributor/partner).
- 3. Verify that the box has a white tamper-resistant, tamper-evident Cisco Systems bar coded label applied to the external cardboard box. If it does not, contact the supplier of the equipment (Cisco Systems or an authorized Cisco distributor/partner). This label will include the Cisco product number, serial number, and other information regarding the contents of the box.
- 4. Note the serial number of the TOE on the shipping documentation. The serial number displayed on the white label affixed to the outer box will be that of the device. Verify the serial number on the shipping documentation matches the serial number on the separately mailed invoice for the equipment. If it does not, contact the supplier of the equipment (Cisco Systems or an authorized Cisco distributor/partner).
- 5. Verify that the box was indeed shipped from the expected supplier of the equipment (Cisco Systems or an authorized Cisco distributor/partner). This can be done by verifying with the supplier that they shipped the box with the courier company that delivered the box and that the consignment note number for the shipment matches that used on the delivery. Also verify that the serial numbers of the items shipped match the serial numbers of the items delivered. This verification should be performed by some mechanism that was not involved in the actual equipment delivery, for example, phone/FAX or other online tracking service.
- 6. Once the TOE is unpacked, inspect the unit. Verify that the serial number displayed on the unit itself matches the serial number on the shipping documentation and the invoice. If it does not, contact the supplier of the equipment (Cisco Systems or an authorized Cisco distributor/partner).

## 3. Procedures and Operational Guidance for IT Environment

To operate in its evaluated configuration, the TOE requires the operational components listed in Table 2. Below are additional details needed to configure the Syslog server:

Syslog Server. Any syslog server that can be accessed over TLS 1.2 may be used. Install the syslog server per installation instructions
provided with the syslog server software. Preparative Procedures and Operational Guidance for the TOE

#### 3.1.Switch — Power Up

#### Warning: IMPORTANT SAFETY INSTRUCTIONS

Blank faceplates and cover panels serve three important functions: they prevent exposure to hazardous voltages and currents inside the chassis; they contain electromagnetic interference (EMI) that might disrupt other equipment; and they direct the flow of cooling air through the chassis. Do not operate the system unless all cards, faceplates, front covers, and rear covers are in place.

- 1. If you are powering up the switch, move the power switch to the ON position. Listen for the fans; you should immediately hear them operating. Ensure that the power supply LED OK is green and the FAIL LED is not illuminated. The front-panel indicator LEDs provide power, activity, and status information useful during bootup. For more detailed information about the LEDs, see the LEDs section in the Hardware Installation Guide.
- 2. Observe the initialization process. When the system boot is complete (the process takes a few seconds), the Switch begins to initialize.

Loading from ROMMON with a System Image in Bootflash

3. When initialization has completed, the following will be displayed:

Press RETURN to get started!

#### 3.2. Switch — Initial Configuration

1. The administrator will be prompted to enter the initial configuration dialog. Enter no and confirm you would like to terminate autoinstall. The CC Configuration will use manual steps to provide the initial configuration.

Would you like to enter the initial configuration dialog? [yes/no]: no

Would you like to terminate autoinstall? [yes]:yes

Press RETURN to get started!

2. Enter privilege EXEC mode

SWITCH> enable

3. Enter configure terminal

SWITCH# configure terminal

4. Configure a hostname

SWITCH(config) # hostname mySWITCH

Configure the Enable Secret Password using Type 9

SWITCH(config)# enable algorithm-type scrypt secret <the unencrypted (cleartext)
'enable' secret>

**Note:** Compose a password with a length between 8 and 16 using any combination of upper and lower case letters, numbers, and the following special characters: "!", "@", "#", "\$", "%", "^", "&", "\*", "(", ")

#### 6. Configure Gigabit Ethernet Management Interface VRF

Enter: SWITCH(config) # do show running-config vrf

#### If there was not a Mgmt-vrf automatically created follow the steps below to create one:

- SWITCH(config)# vrf definition Mgmt-vrf SWITCH(config-vrf)# address-family ipv4 SWITCH(config-vrf)# exit-address-family SWITCH(config-vrf)# address-family ipv6 SWITCH(config-vrf)# exit-address-family SWITCH(config-vrf)# exit
- 7. Provide an initial configuration for the Management Interface. For example:

SWITCH(config) # interface GigabitEthernet0/0
SWITCH(config-if) # ip address <IP address> <mask>
SWITCH(config-if) # vrf forwarding Mgmt-vrf
SWITCH(config-if) # no shutdown
SWITCH(config-if) # exit

8. Configure a default route to reach the Switch and a default route for the Mgmt-vrf

SWITCH(config)# ip route <prefix> <mask> <default gateway/next hop>
SWITCH(config)# ip route vrf Mgmt-vrf <prefix> <mask> <default gateway/next hop>

9. Configure the console to require username and password authentication

SWITCH(config) # line console 0

SWITCH(config-line)# login authentication default

10. Save the initial configuration to nvram by executing "wr mem" or "copy system:running-config nvram:startup-config" command.

#### 3.2.1. Configure Time and Date

Perform the following to configure time and date.

**1.** Enter enable and then enter configuration mode.

```
SWITCH> enable
```

SWITCH# configure terminal

2. Configure the time zone. The zone argument is the name of the time zone (typically a standard acronym). The hours-offset argument is the number of hours the time zone is different from UTC. The minutes-offset argument is the number of minutes the time zone is different from UTC. For example clock timezone EST -5

SWITCH(config) # clock timezone zone-hours-offset [minutes-offset]

3. [Optional] Configure daylight savings time in areas where it starts and ends on a particular day of the week each year. The offset argument is used to indicate the number of minutes to add to the clock during summer time. For example clock summer-time PST recurring 1 monday january 12:12 4 Tuesday december 12:12 120

SWITCH(config) # clock summer-time zone recurring [week day month hh : mm week day month hh : mm [offset]]

4. [Optional] Configure a specific summer time start and end date. The offset argument is used to indicate the number of minutes to add to the clock during summer time. For example clock summer-time PST date 1 january 1999 12:12 4 december 2001 12:12 120

SWITCH(config) # clock summer-time zone date month year hh:mm date month year hh : mm [offset]1:5

5. Configure Calendar time as authoritative.

SWITCH(config) # clock calendar-valid

6. Return to privileged EXEC mode.

SWITCH(config) # end

7. Set the clock using the clock set command. For example clock set 12:12:12 1 january 2011

SWITCH# clock set hh : mm : ss date month year

## 3.2.2. Enable Configuration Change Notification and Logging

The Configuration Change Notification and Logging feature tracks changes made to the Cisco software running configuration. Perform the following steps to ensure all required audit events are logged.

1. Ensure logging is enabled

SWITCH(config) #logging on

2. Enter archive config mode

SWITCH(config) # archive

3. Enter logging config sub-mode

SWITCH(config-archive) # log config

4. Enable the config logger

SWITCH(config-archive-log-cfg)# logging enable

5. Suppress password when displaying logged commands

SWITCH(config-archive-log-cfg) # hidekeys

6. Enter the number of entries to be retained. The range is from 1 to 1000; the default is 100

SWITCH(config-archive-log-cfg) # logging size <1-1000>

7. Enable sending of logged commands to remote syslog server

SWITCH(config-archive-log-cfg) # notify syslog

8. Exit configuration mode and return to privileged EXEC mode

SWITCH(config-archive-log-cfg)# end

#### 3.2.3. Configure Local Logging Buffer Size

Configure the size of the local logging buffer. The local logging buffer size can be configured in a range of <4096-2147483647> bytes. **Note:** It is recommended to not make the buffer size too large because the TOE could run out of memory for other tasks. It is recommended to set it to at least 150000000

SWITCH(config) # logging buffer 15000000

If the local storage space for audit data is full the TOE will overwrite the oldest audit record to make room for the new audit record.

#### 3.2.4. Generate Logs on Failed Login Attempts

To generate logs for failed login attempts enter

SWITCH(config) # login on-failure log

#### 3.2.5. Include Date on Audit Records

To include the year with the time stamp on all audit records in the message log enter:

```
SWITCH(config) # service timestamps log datetime year
```

#### 3.2.6. Generate Logs on Successful Login Attempts

To generate logs for successful login attempts enter

```
SWITCH(config) # login on-success log
```

#### 3.2.7. Set Syslog Server Logging Level

Set syslog server logging level to debug

SWITCH(config) # logging trap debugging

#### 3.2.8. Enable Debug Logging

To generate all required audit events, the following debug commands must be entered each time the TOE is restarted:

```
SWITCH# debug crypto pki validation
SWITCH# debug crypto pki transaction
SWITCH# debug crypto pki api
SWITCH# debug crypto pki messages
SWITCH# debug crypto engine
SWITCH# debug ssl openssl errors
```

Warning: If the Administrator restarts the TOE the debug commands above must be re-entered.

#### 3.2.9. Configure Required Logging

To generate additional required audit events, the following commands must be configured:

```
SWITCH(config) # ip ssh logging events
```

SWITCH(config) # crypto logging session

#### 3.2.10. Configure Local Authentication

1. To enable the authentication, authorization, and accounting (AAA) access control model, issue the aaa new-model command in global configuration mode.

SWITCH(config) # aaa new-model

2. To set the default authentication at login to use local authentication use the aaa authentication login command

SWITCH(config) # aaa authentication login default local

3. To set the default authorization method to use local credentials use the aaa authorization exec command

SWITCH(config) # aaa authorization exec default local

#### 3.2.11. Configure Authentication Failure

To block brute-force attack attempts, the Controller needs to be configured for authentication failure. The administrator needs to define the maximum number of failed login attempts within a time period. In addition, the administrator needs to define the time period to ban an offending account.

1. Specify the value for maximum number of failed attempts within a time period (seconds), and the time period (seconds) to ban an offending account.

SWITCH(config)# aaa authentication rejected <1-25> in <1-65535> ban <1-65535>

For example, to block accounts for 10 minutes after 5 failed login attempts within one 1 hour, enter:

aaa authentication rejected 5 in 3600 ban 600

2. Exit configuration mode and return to privileged EXEC mode

SWITCH(config) # end

#### 3.2.12. Define Password Policy

Administrators must define a "aaa common-criteria policy" and apply the policy to each local account. This ensures password changes will prompt for your old password before allowing a new password and will also ensure passwords contain a minimum of 8 characters.

1. Create the AAA security password policy and enter common criteria configuration policy mode.

SWITCH(config) # aaa common-criteria policy <policy name>

2. Set the minimum length for passwords. The TOE supports a minimum length from 1 to 127 characters. It's recommended to configure a minimum length between 8 and 16 characters:

SWITCH(config-cc-policy) # min-length <8-16>

3. Set a password lifetime appropriate for your organization. For example, to set a password lifetime of 90 days enter:

SWITCH(config-cc-policy) # lifetime day 90

When the password expires the user will prompted to perform a password change.

4. Type exit to return to the main configuration mode.

SWITCH(config-cc-policy) # exit

#### 5. To verify the Common Criteria password policy enter

SWITCH(config)# do show aaa common-criteria policy <policy name>

### 3.2.13. Add Administrator Account

The administrator should create and use a new account that has the Common Criteria Password Policy applied. To add an administrative account use the username command in configuration mode. You will need to specify the Common Criteria Password Policy.

SWITCH(config) # username <user> privilege 15 common-criteria-policy <policy name> algorithmtype <scrypt> secret password <the unencrypted (cleartext) password for the user>

Passwords may be composed of any combination of upper- and lower-case letters, numbers, and the following special characters:

| Special Character | Name               |
|-------------------|--------------------|
| !                 | Exclamation        |
| @                 | At sign            |
| #                 | Number sign (hash) |
| \$                | Dollar sign        |
| %                 | Percent            |
| ٨                 | Caret              |
| &                 | Ampersand          |
| *                 | Asterisk           |
| (                 | Left parenthesis   |
| )                 | Right parenthesis  |
|                   | Space              |
| ;                 | Semicolon          |
| :                 | Colon              |
| п                 | Double Quote       |
| 1                 | Single Quote       |
|                   | Vertical Bar       |
| +                 | Plus               |
| -                 | Minus              |
| =                 | Equal Sign         |
|                   | Period             |
| ,                 | Comma              |
| /                 | Slash              |
|                   |                    |

 Table 4. Password Special Characters

| \ | Backslash               |
|---|-------------------------|
| < | Less Than               |
| > | Greater Than            |
| - | Underscore              |
| , | Grave accent (backtick) |
| ~ | Tilde                   |
| { | Left Brace              |
| } | Right Brace             |

#### 3.2.14. Session Termination

All sessions at the local console and auxiliary port must terminate after an Administrator specified time interval of session inactivity has elapsed. Use the steps below to configure the time interval.

1. Enter the line configuration mode for console.

SWITCH(config) # line console 0

2. Specify the timeout value in minutes. The range is from 0 to 35791.

SWITCH(config-line) # exec-timeout <time in minutes>

3. Enter the line configuration mode for aux port:

SWITCH(config-line) # line aux 0

4. Specify the timeout value in minutes. The range is from 0 to 35791.

SWITCH(config-line) # exec-timeout <time in minutes>

## 3.2.15. Access Banner

The administrator should configure an initial banner that describes restrictions of use, legal agreements, or any other appropriate information to which users consent by accessing the Switch. The banner will display on the CLI and SSH interface prior to allowing any administrative access.

To configure an access banner, follow the steps below

1. In privilege EXEC mode, enter configure terminal

SWITCH# config terminal

2. Enter the banner text using 'banner login delimiter message delimiter' format. Do not use " or % as a delimiting character. White space characters will not work.

SWITCH(config) # banner login z <message text> z

Message text. The text is alphanumeric, case sensitive, and can contain special characters. It cannot contain the delimiter character you have chosen. The text has a maximum length of 80 characters and a maximum of 40 lines.

To clear a login banner use "no login banner"

#### 3.2.16. Verify TOE Software

The TOE ships with the correct software image pre-installed however this may not be the CC validated version. Follow the steps below to verify if you have the CC validated version.

1. Enter show version and verify the version is 17.09

SWITCH# show version | include Software

If the version is not 17.09 you will need to obtain the 17.09 software image. Navigate to Cisco Software Central at
 <u>https://software.cisco.com/software/csws/ws/platform/home?locale=en\_US#</u>. Use your Cisco Care Online (CCO) or SMART account
 and download the 17.09 image.

#### Table 5. Evaluated Software Images

| Platform                          | Image                             |
|-----------------------------------|-----------------------------------|
|                                   |                                   |
| Cisco Catalyst 9200CX             | cat9k_lite_iosxe.17.09.02.SPA.bin |
| Cisco Catalyst 9300X/9300LM/9500X | cat9k_iosxe.17.09.02.SPA.bin      |

3. To update the software, refer to section 4.8 of the this document.

#### 3.2.17. SSH Remote Administration Protocol

The TOE provides remote administration using SSH. The steps below provide instructions to configure SSH Server for the CC evaluated configuration. For additional information on SSH refer to the "Configuring Secure Shell" Chapter of [10], [11], or [12] depending on your TOE model. If you downloaded the entire contents of [10] in PDF format the "Configuring Secure Shell" is in Chapter 13. If you downloaded the entire contents of [11] or [12] in PDF format the "Configuring Secure Shell" is in Chapter 16.

1. In privileged EXEC mode, enter configure terminal

SWITCH# configure terminal

2. Specify the host domain name applicable to the Switch

SWITCH(config) # ip domain name cisco.com

3. Generate a crypto key for SSH. Assign a label such as SSH-KEY

SWITCH(config) # crypto key generate rsa label SSH-KEY modulus [2048 | 3072]

4. Assign the key pair to SSH

SWITCH(config) # ip ssh rsa keypair-name SSH-KEY

5. Enable SSHv2. This will also deny use of SSHv1

SWITCH(config) # ip ssh version 2

6. Configure the SSH Server Key Exchange

SWITCH(config) # ip ssh server algorithm kex diffie-hellman-group14-shal

7. Specify the allowed encryption algorithms and the order they are to be supported

SWITCH(config) # ip ssh server algorithm encryption aes256-cbc aes128-cbc

8. Specify the allowed Message Authentication Code (MAC) algorithms and the order they are to be supported

SWITCH(config)# ip ssh server algorithm mac hmac-sha2-512 hmac-sha2-256

9. The administrator needs to configure the Switch for SSH public key authentication. This is necessary to avoid a potential situation where password failures by remote Administrators lead to no Administrator access for a temporary period of time. During the defined lockout period, the Switch provides the ability for the Administrator account to login remotely using SSH public key authentication.

Before proceeding, please have the SSH public key ready for use. The public key is generated from your SSH client on the Management workstation.

a. Configure Public Key Algorithms for SSH public-key based authentication

SWITCH(config) # ip ssh server algorithm publickey ssh-rsa

b. Configure Host Key Algorithms for SSH public-key based authentication

SWITCH(config)# ip ssh server algorithm hostkey rsa-sha2-256 rsa-sha2-512

c. Enter public-key configuration mode

SWITCH(config) # ip ssh pubkey-chain

d. Specify the admin user account to configure for SSH public key authentication

SWITCH(conf-ssh-pubkey-user) # username admin

e. Enter public-key data configuration mode

SWITCH(conf-ssh-pubkey-user) # key-string

f. Paste the data portion of the public key generated from the SSH client. Note: If necessary you may split the key into multiple lines.

SWITCH(conf-ssh-pubkey-data) # <paste your public key>

g. Return to configuration mode by entering exit 3 times:

SWITCH(conf-ssh-pubkey-data) # exit

SWITCH(conf-ssh-pubkey-user) # exit

SWITCH(conf-ssh-pubkey) # exit

10. SSH connections with the same session keys cannot be used longer than one hour, and with no more than one gigabyte of transmitted data. In the steps below configure a time-based and volume-based (in kilobytes) rekey values. Note: Values can be configured to be lower if desired. The minimum time value is 10 minutes. The minimum volume value is 100 kilobytes.

Note: To ensure rekeying is performed before one hour expires, the Administrator should specify a rekey time of 59 minutes:

SWITCH(config) # ip ssh rekey time 59

SWITCH(config) # ip ssh rekey volume 1000000

11. Display SSH configuration information

SWITCH(config) # do show ip ssh

- **12.** Confirm the SSH configuration includes the following settings. Your choice for encryption and MAC algorithms may be a subset of this list.
  - SSH Enabled version 2.0
  - Authentication methods: publickey or password

- Authentication Publickey Algorithms: ssh-rsa
- Hostkey Algorithms: rsa-sha2-256, rsa-sha2-512
- Encryption Algorithms: aes128-cbc, aes256-cbc
- MAC Algorithms: hmac-sha2-512, hmac-sha2-256
- KEX Algorithms: diffie-hellman-group14-sha1
- 13. Enter line configuration mode to configure the virtual terminal line settings 0 4

SWITCH(config) # line vty 0 4

14. Specify vty lines 0-4 to use only SSH

SWITCH(config-line) # transport input ssh

15. Specify a timeout value for vty lines 0-4

SWITCH(config-line)# exec-timeout <time in minutes>

16. Type Exit

SWITCH(config-line) # exit

17. Enter line configuration mode to configure the virtual terminal lines 5-15

SWITCH(config) # line vty 5 15

18. Specify the vty lines to use only SSH

SWITCH(config-line) # transport input ssh

19. Specify a timeout value for vty lines 5-15

SWITCH(config-line) # exec-timeout <time in minutes>

20. Exit configuration mode and return to privileged EXEC mode

SWITCH(config) # end

21. Enter "show running-config" and verify all vty lines include "transport input SSH" and have a configured timeout value

SWITCH# show running-config

Note: RSA signature services using 2048 or 3072 key sizes are automatically configured when SSH is configured as instructed in the steps above.

Before proceeding to the next section, logout out of your local console CLI session by entering either "exit or "logout"

The remaining preparative procedures can be performed using the local console or remotely over SSH.

## 3.2.18. Disable Unused Protocols

The following remote management protocols (HTTP, HTTPS, SNMP) were not tested in the evaluated configuration and must be disabled:

SWITCH(config) # no ip http server SWITCH(config) # no ip http secure-server SWITCH(config) # no snmp-server

## 3.2.19. TLS – Syslog

TLS is used by the TOE to securely transmit generated audit data to an external syslog server. As described in section 1.5, the TOE requires an Audit (syslog) Server in the IT Environment to which the TOE transmits syslog messages over TLS. The TOE will validate the X.509 certificate presented by the remote syslog server but does not require a X.509 certificate for the TOE itself. The Administrator will need to ensure the remote syslog server is properly configured with a valid X.509 certificate and the CDP (Certificate Distribution Point) for CRL revocation checking is available on the network. If the CDP for CRL revocation checking is unavailable or the remote syslog server is not properly configured with a valid X.509 certificate, the TOE will not establish the connection to the Syslog server. In this case, the Administrator should troubleshoot and resolve the issue before proceeding.

The steps below provide instructions to configure TLS on the TOE.

Note: Before proceeding, the Administrator should determine the TLS 1.2 ciphersuites the TOE should use. The table below lists the configuration option and its associated TLS cipherSuite support:

| Configuration Option   | Ciphersuite Support                   |
|------------------------|---------------------------------------|
| ecdhe-rsa-aes-cbc-sha2 | TLS_ECDHE_RSA_WITH_AES_128_CBC_SHA256 |
|                        | TLS_ECDHE_RSA_WITH_AES_256_CBC_SHA384 |
| ecdhe-rsa-aes-gcm-sha2 | TLS_ECDHE_RSA_WITH_AES_128_GCM_SHA256 |
|                        | TLS_ECDHE_RSA_WITH_AES_256_GCM_SHA384 |
| dhe-aes-cbc-sha2       | TLS_DHE_RSA_WITH_AES_128_CBC_SHA256   |
|                        | TLS_DHE_RSA_WITH_AES_256_CBC_SHA256   |
| dhe-aes-gcm-sha2       | TLS_DHE_RSA_WITH_AES_128_GCM_SHA256   |
|                        | TLS_DHE_RSA_WITH_AES_256_GCM_SHA384   |

#### Table 6. TLS ciphersuites

## 3.2.19.1. Create and Configure a Certificate Map

1. Create a certificate-map mode. In step 2 you will configure the reference identifier of the peer syslog server.

SWITCH(config) # crypto pki certificate map <attribute map tag> | <sequence-number>

2. Specify the SAN (alt-subject-name) field together with the matching criteria of 'equal' and the value to match for the remote syslog server. The examples below values to match for peer.cisco.com and the IP address of the peer:

SWITCH(ca-certificate-map)# alt-subject-name eq <peer.cisco.com>

SWITCH(ca-certificate-map)# alt-subject-name eq < IP Address of Peer in SAN field>

3. Enter exit to return to main config mode.

SWITCH(ca-certificate-map)# exit

#### 3.2.19.2. Create, Configure, and Authenticate the Root Trustpoint

4. Create, configure, and authenticate the root trustpoint

Note: Use a root trustpoint name specific to syslog. For example myrootca-syslog

SWITCH(config)# crypto pki trustpoint <root trustpoint name>
SWITCH(ca-trustpoint)# enrollment terminal pem
SWITCH(ca-trustpoint)# revocation-check none
SWITCH(ca-trustpoint)# match eku server-auth
SWITCH(ca-trustpoint)# exit
SWITCH(config)# crypto pki authenticate <root trustpoint name>

Enter the base 64 encoded root CA certificate. End with a blank line or the word "quit" on a line by itself. When prompted enter yes to accept the CA certificate. The TOE should respond with:

"Trustpoint CA certificate accepted."

"% Certificate successfully imported"

## 3.2.19.3. Create, Configure, and Authenticate the Intermediate Trustpoint

#### 5. Create, configure, and authenticate the intermediate trustpoint:

Note: Use an intermediate trustpoint name specific to syslog. For example mysubca-syslog

SWITCH(ca-trustpoint)# crypto pki trustpoint <subordinate trustpoint name>
SWITCH(ca-trustpoint)# enrollment terminal pem
SWITCH(ca-trustpoint)# revocation-check none
SWITCH(ca-trustpoint)# chain-validation continue <root trustpoint name>
SWITCH(ca-trustpoint)# match certificate <attribute map tag>
SWITCH(ca-trustpoint)# match eku server-auth
SWITCH(ca-trustpoint)# exit

#### 6. Authenticate the trustpoint

SWITCH(config) # crypto pki authenticate <subordinate trustpoint name>

Enter the base 64 encoded intermediate CA certificate. End with a blank line or the word "quit" on a line by itself. When prompted enter yes to accept the CA certificate. The Controller should respond with:

"Trustpoint CA certificate accepted."

"% Certificate successfully imported"

7. Configure the trustpoints to perform revocation checking using CRL

SWITCH(config)# crypto pki trustpoint <root trustpoint name>
SWITCH(ca-trustpoint)# revocation-check CRL
SWITCH(ca-trustpoint)# crl cache none
SWITCH(ca-trustpoint)# match key-usage cRLSign
SWITCH(ca-trustpoint)# exit

SWITCH(config)# crypto pki trustpoint <subordinate trustpoint name>
SWITCH(ca-trustpoint)# revocation-check CRL
SWITCH(ca-trustpoint)# crl cache none
SWITCH(ca-trustpoint)# match key-usage cRLSign
SWITCH(ca-trustpoint)# exit

#### 3.2.19.4. Configure a TLS Profile

1. Create a TLS Profile for Syslog

SWITCH(config) # logging tls-profile <profile name>

2. Configure version of TLS to be 1.2

SWITCH(config-tls-profile)# tls-version TLSv1.2

3. Configure a ciphersuite using the configuration options column from Table 6

SWITCH(config-tls-profile)# ciphersuite <list of ciphersuites>

8. Enter exit to return to main config mode.

SWITCH(config-tls-profile)# exit

### 3.2.19.5. Configure DNS Name Server

Note: Using the Management Ethernet interface VRF, ensure your DNS name server contains an entry for the FQDN of the Syslog Server.

SWITCH(config) # ip name-server vrf Mgmt-vrf <IP Address of DNS Server>

#### 3.2.19.6. Enable Remote Syslog Server

Once TLS has been setup and configured to protect the transmission of audit events to the remote syslog server, use the logging host command below to enable the TOE to transmit audit data using the TLS profile. When an audit event is generated, is it simultaneously sent to the external server and the local store.

#### If using the reference identifier per RFC 6125 section 6

```
SWITCH(config) # logging host <FQDN of Syslog Server> vrf Mgmt-vrf transport tls profile <TLS Profile>
```

#### If using IPv4 address in SAN

SWITCH(config) # logging host <IP of Syslog Server> vrf Mgmt-vrf transport tls profile <TLS Profile>

**Note:** RSA signature services using 2048 or 3072 key sizes are automatically configured when TLS is configured as instructed in the steps above.

**Note:** The supported cryptographic algorithms and key strengths are configured implicitly by defining the supported TLS ciphersuites. The TOE presents the Supported Elliptic Curves Extension with NIST curves secp256r1,secp384r1, and secp521r1 in the Client Hello. This behavior is performed by default and there is no security management function to disable it.

**Note:** The TOE uses X.509v3 certificates to support authentication for TLS connections to a Syslog audit server. The TOE determines the validity of certificates by ensuring that the certificate and the certificate path are valid in accordance with RFC 5280. The certificate path is validated by ensuring that all the CA certificates have the basicConstraints extension and the CA flag is set to TRUE and the certificate path must terminate with a trusted CA certificate. The TOE will also verify the extendedKeyUsage field of the TLS peer certificate contains the

Server Authentication purpose. OCSP is not supported; therefore the OCSP Signing purpose (id-kp 9 with OID 1.3.6.1.5.5.7.3.9) is trivially satisfied by the TOE. Revocation checking is performed on the leaf and intermediate certificate(s) when authenticating a certificate chain provided by the remote peer.

#### 3.2.20. MACSEC and MKA Configuration

The TOE authenticates and encrypts packets between itself and a MACsec peer. The MACsec Key Agreement (MKA) Protocol provides the required session keys and manages the required encryption keys to protect data exchanged by the peers. By default, MACsec is disabled and there are no MKA policies configured on the TOE.

The following is an example of an MKA policy:

```
SWITCH(config)#mka policy <policy-name>
SWITCH(config-mka-policy)# key-server priority 200
SWITCH(config-mka-policy)# macsec-cipher-suite gcm-aes-128
SWITCH(config-mka-policy)# confidentiality-offset 30
SWITCH(config-mka-policy)# end
```

The following is an example of configuring MACsec PSK

```
SWITCH(config)# key chain keychain1 macsec
SWITCH(config-key-chain)# key 1000
SWITCH(config-key-chain)# cryptographic-algorithm aes-128-cmac
SWITCH(config-key-chain)# key-string 12345678901234567890123456789012
SWITCH(config-key-chain)# lifetime local 12:12:00 October 2 2022 12:19:00 October 2
203
SWITCH(config-mka-policy)# end
```

**Note:** When specifying the value of the key identifier, the Administrator must ensure the length does not exceed 64 hex digits (32 bytes). An example of the maximum length would be:

key abcdef0123456789abcdef0123456789abcdef0123456789abcdef0123456789

The following is an example of configuring MACsec MKA on an Interface using PSK

```
SWITCH(config) interface GigabitEthernet1
SWITCH(config-if)# macsec network-link
SWITCH(config-if)# mka policy my_policy
SWITCH(config-if)# mka pre-shared-key key-chain mykeychain1
SWITCH(config-if) # macsec replay-protection window-size 10
SWITCH(config-if) # end
```

Detailed steps to configure MACsec and an MKA policy on the TOE can be found in the "Configuring MACsec Encryption" Chapter of **[10]**, **[11]**, or **[12**] depending on your TOE model. If you downloaded the entire contents of **[7]** in PDF format the "Configuring MACsec Encryption" is in Chapter 13. If you downloaded the entire contents of **[8]** in PDF format the "Configuring MACsec Encryption" is in Chapter 14.

Configuration Examples for MACsec Encryption can be found in the "Configuration Examples for MACsec Encryption" section of the "Configuring MACsec Encryption" Chapter of **[10]**, **[11]**, or **[12]** depending on your TOE model. If you downloaded the entire contents of **[10]** in PDF format the "Configuring MACsec Encryption" is in Chapter 12. If you downloaded the entire contents of **[11]** in PDF format the "Configuring MACsec Encryption" is in Chapter 13. If you downloaded the entire contents of **[11]** in PDF format the "Configuring MACsec Encryption" is in Chapter 13. If you downloaded the entire contents of **[11]** in PDF format the "Configuring MACsec Encryption" is in Chapter 13. If you downloaded the entire contents of **[11]** in PDF format the "Configuring MACsec Encryption" is in Chapter 13. If you downloaded the entire contents of **[11]** in PDF format the "Configuring MACsec Encryption" is in Chapter 13. If you downloaded the entire contents of **[11]** in PDF format the "Configuring MACsec Encryption" is in Chapter 14.

To verify MACsec is enabled, refer to the "show" commands listed under Step 2 of Scenario 2 in [18].

## 3.2.21. FIPS Mode

The administrator needs to configure the Switch for FIPS mode of operation.

1. In privilege EXEC mode, enter configure terminal

SWITCH# config terminal

2. Enter a FIPS authorization key. Note: The key length should be 32 characters. Note: If you have High Availability enabled ensure both active and standby Switches have the same FIPS authorization key.

SWITCH(config)# fips authorization-key 12345678901234567890123456789012

3. Exit configuration mode and return to privileged EXEC mode

SWITCH(config) # end

4. You must now reboot the switch to enable FIPS mode.

#### 3.2.22. Verify FIPS Mode

To verify FIPS mode enter the following

SWITCH# show fips status

The status of FIPS mode on the device will be displayed

For additional information, refer to the "Secure Operation in FIPS Mode" Chapter of **[10]**, **[11]**, or **[12]** depending on your TOE model. If you downloaded the entire contents of **[10]** in PDF format the "Secure Operation in FIPS Mode" is in Chapter 33. If you downloaded the entire contents of **[11]** in PDF format the "Secure Operation in FIPS Mode" is in Chapter 36. If you downloaded the entire contents of **[12]** in PDF format the "Secure Operation in FIPS Mode" is in Chapter 36. If you downloaded the entire contents of **[12]** in PDF format the "Secure Operation in FIPS Mode" is in Chapter 36. If you downloaded the entire contents of **[12]** in PDF format the "Secure Operation in FIPS Mode" is in Chapter 40.

## 4. Operational Guidance for the TOE

#### 4.1. Access CLI Over SSH

From your remote management workstation, initiate a connect using SSH and supply either your public key or password credentials. Upon successful login you will be presented with privilege administrator access denoted by the 'hashtag' symbol:

SWITCH#

#### 4.2. View Audit Events

Audit events may be viewed at the CLI by entering:

SWITCH# show logging

#### 4.3. Unblock Locked-Out Account

To unblock an account that has been prevented from logging in due to successive login failures enter the following:

SWITCH# clear aaa local user blocked username <username>

## 4.4. Cryptographic Self-Tests

The TOE runs a suite of self-tests during initial start-up to verify correct operation of cryptographic modules. If any component reports failure for the POST, the system crashes and appropriate information is displayed on the local console. All ports are blocked from moving to forwarding state during the POST. If all components of all modules pass the POST, the system is placed in FIPS PASS state and ports are allowed to forward data traffic. If any of the tests fail, a message is displayed to the local console and the TOE component will automatically reboot. If the Administrator observes a cryptographic self-test failure, they must contact Cisco Technical Support. Refer to the Contact Cisco section of this document.

If the Administrator needs to execute cryptographic self-tests for the Switch after the image is loaded enter the following command:

SWITCH# test crypto self-test

## 4.5.Zeroize Private Key

Should the Administrator need to zeroize a private key generated as instructed in the SSH sections of this document and stored in NVRAM, the following command may be used in configuration mode:

SWITCH(config) # crypto key zeroize rsa <key pair label>

The keys are zeroized immediately after use.

Other keys stored in SDRAM are zeroized when no longer in use, zeroized with a new value of the key, or zeroized on power-cycle.

## 4.6.MACsec Session Interruption and Recovery

If a MACsec session with a peer is unexpectedly interrupted, the connection will be broken and the Administrator will find a connection time out error message in the audit log. The administrator can use the show command below to confirm the connection is broken:

SWITCH# show mka statistics

SWITCH# show mka sessions

SWITCH# show mka statistics

When a connection is broken no administrative interaction is required. The MACsec session will be reestablished once the peer is back online.

## 4.7. TLS Syslog Server Interruption and Recovery

If the TLS connection to the Syslog Server is unexpectedly interrupted, the TLS client connection will be broken. When the connection is broken no administrative interaction is required. The TLS session will be reestablished once communication to the Syslog Server is available again.

#### 4.8. Update TOE Software

Using the CLI, the Administrator may install new image files in one stage (all at once) or may choose to perform a multi-stage upgrade.

## 4.8.1. One-Shot Upgrade

- 1. Follow the steps below to update the TOE Software in one stage (all at once) using the CLI.
  - a. You will need to obtain an updated 17.9 software image. Navigate to Cisco Software Central at <a href="https://software.cisco.com/software/csws/ws/platform/home?locale=en\_US#">https://software.cisco.com/software/csws/ws/platform/home?locale=en\_US#</a>. Use your Cisco Care Online (CCO) or SMART account and download the image for your Switch platform.
  - b. Place the image on a TFTP, FTP, or SFTP server that is reachable by the SWITCH.
  - c. To query the currently active software version at the SWITCH console enter:

SWITCH# show version

d. At the SWITCH console enter: install add file [tftp | ftp | sftp://<IP Address of TFTP/FTP/SFTP server>] <image name.bin> activate commit

The image installation process will begin.

- e. The SWITCH console will respond with "This operation may require a reload of the system. Do you want to proceed? [y/n]"
- f. Using a separate remote session, the Administrator can query the currently running software version as well as the installed but not yet active SWITCH software version by entering the following command at the CLI:

SWITCH# show install summary

g. To Activate the new image, return to the SWITCH console and respond with a 'y' to the prompt "This operation may require a reload of the system. Do you want to proceed? [y/n]" The SWITCH will commit the new image, save the configuration, and reload.

**Note:** Since the update process involves rebooting before an upgrade can be completed, the TOE will cease to pass traffic during the update.

Note: If you respond with a 'n' the SWITCH software will not be upgraded.

2. The TOE will automatically verify the integrity of the stored image when loaded for execution. The SWITCH uses a Cisco public key to validate the digital signature to obtain an embedded SHA512 hash that was generated prior to the image being distributed from Cisco. The SWITCH then computes its own hash of the image using the same SHA512 algorithm. The SWITCH verifies the computed hash against the embedded hash. If they match the image is authenticated and has not been modified or tampered. If they do not match the image will not boot or execute.

After boot, the authorized administrator can also manually verify the digital signature by executing on the SWITCH:

verify bootflash:<image or package name>

#### 4.8.2. Multi-Stage Upgrade

- 1. Follow the steps below to update the TOE Software in separate stages:
  - a. You will need to obtain an updated 17.9 software image. Navigate to Cisco Software Central at <a href="https://software.cisco.com/software/csws/ws/platform/home?locale=en\_US#">https://software.cisco.com/software/csws/ws/platform/home?locale=en\_US#</a>. Use your Cisco Care Online (CCO) or SMART account and download the image for your Switch platform.
  - b. Place the image on a TFTP, FTP, or SFTP server that is reachable by the SWITCH.
  - c. To query the currently active software version at the SWITCH console enter:

SWITCH# show version

d. At the SWITCH console enter: SWITCH# copy tftp bootflash:

The SWITCH will prompt for address or name of remote host. Enter the IP address of your TFTP Sever. Once the image has successfully downloaded, the Predownload Status will change to "Complete"

The SWITCH will prompt for Source filename. Enter the name of the bin image file.

The SWITCH will begin loading the image via TFTP to bootflash:

e. At the SWITCH console enter: install add file bootflash: cat9k lite iosxe.17.09.02.SPA.bin

For the 9200CX: install add file bootflash: cat9k\_lite\_iosxe.17.09.02.SPA.bin

For the 9300X/9300LM/9500X: install add file bootflash: cat9k iosxe.17.09.02.SPA.bin

The SWITCH will begin installing the image file. It should respond that the image was successfully added and will display the version.

f. At the SWITCH console enter: install activate

The SWITCH should respond with "System configuration has been modified"

Press Yes(y) to save the configuration and proceed.

- g. The SWITCH console will respond with "This operation may require a reload of the system. Do you want to proceed? [y/n]"
- h. Using a separate remote session, the Administrator can query the currently running software version as well as the installed but not yet active SWITCH software version by entering the following command at the CLI:

SWITCH# show install summary

i. To Activate the new image, return to the SWITCH console and respond with a 'y' to the prompt "This operation may require a reload of the system. Do you want to proceed? [y/n]" The SWITCH will begin activating the image package and should respond with a list of the packages that it activated. The SWITCH console will then respond with a message stating the Activate stage finished and that it will now reload.

**Note:** Since the update process involves rebooting before an upgrade can be completed, the TOE will cease to pass traffic during the update

Note: If you respond with a 'n' the SWITCH software will not be upgraded.

j. After the SWITCH has reloaded, access the CLI console and enter the following to commit the image:

SWITCH# install commit

The SWITCH should respond that it successful committed the package.

2. The administrator can verify the image is install and activated on the SWITCH by entering:

SWITCH# show install summary

The image Filename/Version should say "C" for activated and committed.

**Note:** At installation, the SWITCH extracts sub-packages from the image file that was installed (.bin) and the SWITCH boots using a package provisioning file, packages.conf. This provisioning file manages the bootup of each individual sub-package.

If desired, the authorized administrator can manually verify the digital signature on each individual sub-package by executing verify bootflash:<package name> on the SWITCH.

For example on the 9200CX:

SWITCH# verify bootflash:cat9k\_lite-rpboot.17.09.02.SPA.pkg
SWITCH# verify bootflash:cat9k\_lite-rbase.17.09.02.SPA.pkg

For example on the 9300X/9300LM/9500X:

SWITCH# verify bootflash:cat9k-rpboot.17.09.02.SPA.pkg

SWITCH# verify bootflash:cat9k-rbase.17.09.02.SPA.pkg

The TOE will automatically verify the integrity of the stored image when loaded for execution.

The TOE uses a Cisco public key to validate the digital signature to obtain an embedded SHA512 hash that was generated prior to the image being distributed from Cisco. The TOE then computes its own hash of the image using the same SHA512 algorithm and verifies the computed hash against the embedded hash. If they match the image is authenticated and has not been modified or tampered. If they do not match the image will not boot or execute.

After boot, the authorized administrator can also manually verify the digital signature by executing on the TOE:

verify bootflash:<image or package name>

# 5. Auditing

Auditing allows Security Administrators to discover intentional and unintentional issues with the TOE's configuration and/or operation. Auditing of administrative activities provides information that may be used to hasten corrective action should the system be configured incorrectly. Security audit data can also provide an indication of failure of critical portions of the TOE (e.g. a communication channel failure or anomalous activity (e.g. establishment of an administrative session at a suspicious time, repeated failures to establish sessions or authenticate to the TOE) of a suspicious nature.

The TOE generates an audit record whenever an audited event occurs. The types of events that cause audit records to be generated include, cryptography related events, identification and authentication related events, and administrative events (the specific events and the contents of each audit record are listed in the table below). Each of the events is specified in enough detail to identify the user for which the event is associated, when the event occurred, where the event occurred, the outcome of the event, and the type of event that occurred.

The Switch, which is the component that stores audit data locally, will also transmit all audit messages in real-time to a specified external syslog server.

| SFR         | Auditable Event and Additional<br>Audit Record Content | Sample Audit Event Data                                                                                                    |
|-------------|--------------------------------------------------------|----------------------------------------------------------------------------------------------------|
| FAU_GEN.1.1 | Startup and Shutdown of Audit<br>Function              | <190>2561: C9200CX: *Aug 8 2023 09:13:32: %SYS-6-<br>LOGGINGHOST_STARTSTOP: Logging to host 192.168.144.25<br>port 6514 started - reconnection<br><190>2564: C9200CX: *Aug 8 2023 09:14:21: %SYS-6-<br>LOGGINGHOST_STARTSTOP: Logging to host 192.168.144.25<br>port 6514 stopped - disconnection |

#### **Table 7. Sample Audit Events**

|                 | Failure to establish an SSH | No matching cipher                                                 |
|-----------------|-----------------------------|--------------------------------------------------------------------|
| 105_55115_EX1.1 | session: Reason for failure | <187>351, C9200CV, *0c+ 19 2023 16:02:56; %SSH=3=                  |
|                 |                             | NO MATCH: No matching cipher found: client aes128-ctr              |
|                 |                             | server aes128-cbc aes256-cbc                                       |
|                 |                             | <189>352* C9200CX* *0c+ 19 2023 16*02*56* %SSH-5-                  |
|                 |                             | SSH2 SESSION: SSH2 Session request from 192 168 144 25             |
|                 |                             | (tty = 0) using crypto cipher !! hmac !! Failed                    |
|                 |                             | <189>353* C9200CX* *Oct 19 2023 16:02:56* %SSH=5=                  |
|                 |                             | SSH2 CLOSE: SSH2 Session from $192.168.144.25$ (tty = 0)           |
|                 |                             | for user '' using crypto cipher '', hmac '' closed                 |
|                 |                             | No matching host key type                                          |
|                 |                             | <187>381: C9200CX: *Oct 19 2023 16:09:01: %SSH-3-                  |
|                 |                             | NO MATCH: No matching hostkey algorithm found: client              |
|                 |                             | ecdsa-sha2-nistp384 server rsa-sha2-256,rsa-sha2-512               |
|                 |                             | <189>382: C9200CX: *Oct 19 2023 16:09:01: %SSH-5-                  |
|                 |                             | SSH2_SESSION: SSH2 Session request from 192.168.144.25             |
|                 |                             | (tty = 0) using crypto cipher '', hmac '' Failed                   |
|                 |                             | <189>383: C9200CX: *Oct 19 2023 16:09:01: %SSH-5-                  |
|                 |                             | SSH2_CLOSE: SSH2 Session from $192.168.144.25$ (tty = 0)           |
|                 |                             | for user '' using crypto cipher '', hmac '' closed                 |
|                 |                             | No matching MAC                                                    |
|                 |                             | <187>411: C9200CX: *Oct 19 2023 16:13:07: %SSH-3-                  |
|                 |                             | NO_MATCH: No matching mac found: client hmac-md5 server            |
|                 |                             | hmac-sha2-256,hmac-sha2-512                                        |
|                 |                             | <189>412: C9200CX: *Oct 19 2023 16:13:07: %SSH-5-                  |
|                 |                             | SSH2_SESSION: SSH2 Session request from 192.168.144.25             |
|                 |                             | (tty = 0) using crypto cipher '', hmac '' Failed                   |
|                 |                             | <189>413: C9200CX: *Oct 19 2023 16:13:07: %SSH-5-                  |
|                 |                             | SSH2 CLOSE: SSH2 Session from $192.168.144.25$ (tty = 0)           |
|                 |                             | for user '' using crypto cipher '', hmac '' closed                 |
|                 |                             | No matching key exchange method                                    |
|                 |                             | NO MATCH. No matching key algorithm found, client odd-             |
|                 |                             | shall no matching kex algorithm tound; citent econ-                |
|                 |                             | sha2-histpso4,ext-info-c server diffie-heriman-groupi4-            |
|                 |                             | <1895424, C9200CX, *Oct 19 2023 16,14,18, %SSH-5-                  |
|                 |                             | SSH2 SESSION: SSH2 Session request from 192 168 144 25             |
|                 |                             | (ttv = 0) using crypto cipher !!. hmac !! Failed                   |
|                 |                             | <pre>&lt;189&gt;425: C9200CX: *Oct 19 2023 16:14:18: %SSH-5-</pre> |
|                 |                             | SSH2 CLOSE: SSH2 Session from $192.168.144.25$ (t+v = 0)           |
|                 |                             | for user '' using crypto cipher '', hmac '' closed                 |
|                 |                             | Oversized Packet                                                   |
|                 |                             | <187>336: C9200CX: *Oct 19 2023 16:02:02: %SSH-3-                  |
|                 |                             | BAD PACK LEN: Bad packet length 65836                              |

| FCS_TLSC_EXT.1 | Failure to establish an TLS | Invalid Cipher                                                                           |
|----------------|-----------------------------|------------------------------------------------------------------------------------------|
|                | session; Reason for failure | <191>570: C9200CX: *Oct 20 2023 15:13:35:                                                |
|                |                             | 0:error:14094410:SSL routines:ssl3 read bytes:sslv3                                      |
|                |                             | alert handshake                                                                          |
|                |                             | failure:/VIEW_ROOT/cisco.comp/openssl/src/dist/ssl/rec                                   |
|                |                             | ord/rec_layer_s3.c:1536:SSL alert number 40                                              |
|                |                             | Invalid EKU                                                                              |
|                |                             | <191>2165: C9200CX: *Oct 20 2023 15:26:56: CRYPTO_OPSSL:                                 |
|                |                             | EKU check failed for certificate                                                         |
|                |                             | <191>2166: C9200CX: *Oct 20 2023 15:26:56:                                               |
|                |                             | 0:error:1416F086:SSL                                                                     |
|                |                             | routines:tls_process_server_certificate:certificate                                      |
|                |                             | verify                                                                                   |
|                |                             | failed:/VIEW_ROOT/cisco.comp/openssl/src/dist/ssl/stat                                   |
|                |                             | em/statem_clnt.c:1921:                                                                   |
|                |                             | Wrong Certificate                                                                        |
|                |                             | <191>2253: C9200CX: *Oct 20 2023 15:27:29:                                               |
|                |                             | 0:error:1416F17F:SSL                                                                     |
|                |                             | routines:tls_process_server_certificate:wrong                                            |
|                |                             | certificate                                                                              |
|                |                             | <pre>cype:/view_ROOT/cisco.comp/openssi/src/dist/ssi/statem /atatom_alpt_o:1065.</pre>   |
|                |                             | /statem_tint.c.1903.                                                                     |
|                |                             | Null Ciphorouito                                                                         |
|                |                             | Server selects different ciphersuite                                                     |
|                |                             | <pre><pre><pre><pre><pre><pre><pre><pre></pre></pre></pre></pre></pre></pre></pre></pre> |
|                |                             | ror:1421C0F8:SSL routines:set client ciphersuite:unknown                                 |
|                |                             | cipher re-                                                                               |
|                |                             | <pre>turned:/VIEW_ROOT/cisco.comp/openssl/src/dist/ssl/stat</pre>                        |
|                |                             | em/statem_clnt.c:1340:                                                                   |
|                |                             | Bad ECDHE Curve                                                                          |
|                |                             | <191>2490: C9200CX: *Oct 20 2023 15:29:06: 0:er-                                         |
|                |                             | ror:141A417A:SSL routines:tls_process_ske_ecdhe:wrong                                    |
|                |                             | curve:/VIEW_ROOT/cisco.comp/openssl/src/dist/ssl/state                                   |
|                |                             | m/statem_cint.c:2224:                                                                    |
|                |                             | Wrong TLS Version                                                                        |
|                |                             | <191>2574: C9200CX: *Oct 20 2023 15:29:38:                                               |
|                |                             | 0:error:1425F102:SSL                                                                     |
|                |                             | routines:ssl_choose_client_version:unsupported                                           |
|                |                             | protocol:/VIEW_ROOT/cisco.comp/openssl/src/dist/ssl/st                                   |
|                |                             | atem/statem_lib.c:2087:                                                                  |
|                |                             | Corrupt KEX Message                                                                      |
|                |                             | <191>2654: C9200CX: *Oct 20 2023 15:30:11:                                               |
|                |                             | 0:error:1416D07B:SSL                                                                     |
|                |                             | routines:tls_process_key_exchange:bad                                                    |
|                |                             | signature:/VIEW_ROOT/cisco.comp/openssl/src/dist/ssl/s                                   |
|                |                             | tatem/statem_clnt.c:2435:                                                                |
|                |                             | Modified Finished Message                                                                |
|                |                             | <191>2745: C9200CX: *Oct 20 2023 15:30:43:                                               |
|                |                             | 0:error:1416C095:SSL                                                                     |
|                |                             | routines:tis process finished:digest check                                               |

|                                                                                                    | <pre>failed:/VIEW_ROOT/cisco.comp/openssl/src/dist/ssl/stat<br/>em/statem_lib.c:865:</pre>                                                                                                    |
|----------------------------------------------------------------------------------------------------|----------------------------------------------------------------------------------------------------|
|                                                                                                    | <pre>em/statem_lib.c:865:<br/>Plaintext Finished Message<br/>&lt;191&gt;2831: C9200CX: *Oct 20 2023 15:31:16:<br/>0:error:1408F119:SSL routines:ss13_get_record:decryption<br/>failed or bad record<br/>mac:/VIEW_ROOT/cisco.comp/openssl/src/dist/ssl/record/<br/>ss13_record.c:677:<br/>Modified Server Hello Nonce<br/>&lt;191&gt;2918: C9200CX: *Oct 20 2023 15:31:48:<br/>0:error:1416D07B:SSL<br/>routines:tls_process_key_exchange:bad<br/>signature:/VIEW_ROOT/cisco.comp/openssl/src/dist/ssl/s<br/>tatem/statem_clnt.c:2435:<br/>Invalid Identifier<br/>&lt;191&gt;3477: C9200CX: *Oct 20 2023 15:47:37:<br/>0:error:1416F086:SSL<br/>routines:tls_process_exter_contificate.contificate.conti</pre> |
|                                                                                                    | <pre>routines:tls_process_server_certificate:certificate verify failed:/VIEW_ROOT/cisco.comp/openssl/src/dist/ssl/stat em/statem_clnt.c:1921:</pre>                                                                                                    |
| Unsuccessful login attempts<br>limit is met or exceeded; Origin<br>of the attempt (e.g., IP address)<br>Administrator lockout due to<br>excessive authentication<br>failures. | <pre>&lt;189&gt;301: C9200CX: Jul 31 2023 20:28:02: %AAA-5-<br/>LOCAL_USER_BLOCKED: User admin blocked for login till<br/>16:30:02 EDT Jul 31 2023<br/>&lt;188&gt;302: C9200CX: Jul 31 2023 20:28:04: %SEC_LOGIN-4-<br/>LOGIN_FAILED: Login failed [user: admin] [Source:<br/>172.16.16.25] [localport: 22] [Reason: Login<br/>Authentication Failed] at 16:28:04 EDT Mon Jul 31 2023</pre>                                                                                                    |
|                                                                                                    | Unsuccessful login attempts<br>limit is met or exceeded; Origin<br>of the attempt (e.g., IP address)<br>Administrator lockout due to<br>excessive authentication<br>failures.                                                                                                    |

| FIA UIA EXT.1      | All use of the authentication      | SSH Authentication Success - Password                                    |
|--------------------|------------------------------------|--------------------------------------------------------------------------|
| FIA UAU EXT.2      | mechanism; Origin of the           | <pre>&lt;189&gt;789: C9200CX: *Oct 18 2023 19:37:32: %SEC LOGIN-5-</pre> |
|                    | attempt (e.g. IP address).         | LOGIN SUCCESS: Login Success [user: admin] [Source:                      |
|                    |                                    | 172.16.16.25] [localport: 22] at 15:37:32 EDT Wed Oct 18                 |
|                    |                                    | 2023                                                                     |
|                    |                                    |                                                                          |
|                    |                                    | SSH Authentication Failure - Password                                    |
|                    |                                    | <188>875: C9200CX: *Oct 18 2023 15:37:09: %SEC LOGIN-4-                  |
|                    |                                    | LOGIN_FAILED: Login failed [user: pubkeyuser] [Source:                   |
|                    |                                    | 172.16.16.25] [localport: 22] [Reason: Login                             |
|                    |                                    | Authentication Failed] at 11:37:09 EDT Wed Oct 18 2023                   |
|                    |                                    |                                                                          |
|                    |                                    | SSH Authentication Success - Public Key                                  |
|                    |                                    | <189>1906: C9200CX: *Oct 18 2023 18:05:46: %SEC_LOGIN-5-                 |
|                    |                                    | LOGIN_SUCCESS: Login Success [user: pubkeyuse ] [Source:                 |
|                    |                                    | 172.16.16.25] [localport: 22] at 14:05:46 EDT Wed Oct 18                 |
|                    |                                    | 2023                                                                     |
|                    |                                    |                                                                          |
|                    |                                    | SSH Authentication Failure - Public Key                                  |
|                    |                                    | CI88>8/5: C9200CX: ^OCU 18 2023 IS:3/:09: %SEC_LOGIN-4-                  |
|                    |                                    | 172 16 16 251 [localport: 22] [Boagon: Login                             |
|                    |                                    | Authentication Failed1 at 11.37.09 EDT Wed Oct 18 2023                   |
|                    |                                    | Authentication Failed] at 11.57.05 EDI wed oct 10 2025                   |
|                    |                                    | Console Authentication Success                                           |
|                    |                                    | <189>290: C9200CX: *Oct 19 2023 12:04:22: %SEC LOGIN-5-                  |
|                    |                                    | LOGIN_SUCCESS: Login Success [user: admin] [Source:                      |
|                    |                                    | LOCAL] [localport: 0] at 08:04:22 EDT Thu Oct 19 2023                    |
|                    |                                    |                                                                          |
|                    |                                    | Console Authentication Failure                                           |
|                    |                                    | <188>875: C9200CX: *Oct 18 2023 15:37:09: %SEC_LOGIN-4-                  |
|                    |                                    | LOGIN_FAILED: Login failed [user: pubkeyuser] [Source:                   |
|                    |                                    | 1/2.16.16.25] [localport: 22] [Reason: Login                             |
|                    | Linguages ful attainent to         | Authentication Failed] at 11:37:09 EDT Wed Oct 18 2023                   |
| FIA_X509_EX1.1/Rev | validate a cortificate: Peacon for | Absent or invalid basicConstraint flag                                   |
|                    | failure                            | Remove session revocation service providerses rootca-                    |
|                    | landre                             | restulidation status - CPVPTO INVALLD CEPT                               |
|                    | Any addition, replacement or       | <191>8928• C9200CX• Oct 20 2023 17•21•30•                                |
|                    | removal of trust anchors in the    | 0:error:1416F086:SSL                                                     |
|                    | TOE's trust store; Identification  | routines:tls process server certificate:certificate                      |
|                    | of certificates added, replaced    | verify                                                                   |
|                    | or removed as trust anchor in      | failed:/VIEW ROOT/cisco.comp/openssl/src/dist/ssl/stat                   |
|                    | the TOE's trust store              | em/statem clnt.c:1921:                                                   |
|                    |                                    |                                                                          |

|                            |                                         | <pre>Revoked Certificate<br/>&lt;187&gt;12560: C9200CX: Oct 20 2023 17:31:15: %PKI-3-<br/>CERTIFICATE_REVOKED: Certificate chain validation has<br/>failed. The certificate (SN: 00D1) is revoked<br/>Corrupt Cert ASN1<br/>&lt;191&gt;20226: C9200CX: Oct 20 2023 17:36:09:<br/>0:error:1416F00D:SSL<br/>routines:tls_process_server_certificate:ASN1<br/>lib:/VIEW_ROOT/cisco.comp/openssl/src/dist/ssl/statem/<br/>statem_clnt.c:1861:</pre> |
|----------------------------|-----------------------------------------|----------------------------------------------------------------------------------------------------|
|                            |                                         | <pre>Corrupt Cert Signature &lt;191&gt;21612: C9200CX: Oct 20 2023 17:37:13:/cert- c/source/vericert.c(145) : E_INVALID_SIGNATURE : error verifying digitial signature</pre>                                                                                                    |
|                            |                                         | Corrupt Public Key<br><191>21620: C9200CX: Oct 20 2023 17:37:13: CRYPTO_PKI:<br>(A02BD)chain cert was anchored to trustpoint gss_rootca-<br>rsa, and chain validation result was:<br>CRYPTO_INVALID_CERT                                                                                                    |
|                            |                                         | <pre>Invalid Certificate Chain &lt;191&gt;22923: C9200CX: Oct 20 2023 18:06:43: 0:error:1416F086:SSL routines:tls_process_server_certificate:certificate verify failed:/VIEW_ROOT/cisco.comp/openssl/src/dist/ssl/stat</pre>                                                                                                    |
|                            |                                         | <pre>em/statem_clnt.c:1921:<br/><u>No cRLSign</u><br/>&lt;191&gt;17857: C9200CX: Oct 20 2023 17:34:34: CRYPTO_PKI:<br/>(A029B) Requesting CRL at http://172.16.8.25/subsubca-<br/>no-crl-key-usage-rsa.crl:<br/>&lt;191&gt;17679: C9200CX: Oct 20 2023 17:34:29: Key-usage<br/>mismatch. Cert does not have cRLSign bit set.</pre>                                                                                                    |
|                            |                                         | Unreachable Revocation Server<br><187>6661: C9200CX: Oct 20 2023 17:04:27: %PKI-3-<br>CRL_FETCH_FAIL: CRL fetch for trustpoint gss_rootca-rsa<br>failed                                                                                                    |
|                            |                                         | Certificate expired<br><187>10685: C9200CX: Oct 20 2023 17:29:38: %PKI-3-<br>CERTIFICATE_INVALID_EXPIRED: Certificate chain<br>validation has failed. The certificate (SN: 0087) has<br>expired. Validity period ended on 2023-09-<br>05T15:21:00Z                                                                                                    |
|                            |                                         | Add Trust Anchor<br>See FMT_SMF.1<br>Remove Trust Anchor                                                                                                    |
| FMT_MOF.1/<br>ManualUpdate | Any attempt to initiate a manual update | See FMT_SMF.1<br>See FPT_TUD_EXT.1                                                                                                    |

| FMT_SMF.1 | All management activities of TSF | Ability to administer the TOE locally and remotely                                                                     |
|-----------|----------------------------------|----------------------------------------------------------------------------------------------------|
|           | data.                            | See FIA_UIA_EXT.1                                                                                                    |
|           |                                  |                                                                                                    |
|           |                                  | Ability to configure the access banner                                                                                 |
|           |                                  | <pre>&lt;189&gt;360: C9407RSUP2: *Aug 15 2023 15:09:51: %PARSER-5-</pre>                                               |
|           |                                  | CFGLOG LOGGEDCMD: User:admin logged command:banner                                                                     |
|           |                                  | login c "Warning, this device is for Gossamer use only                                                                 |
|           |                                  | "c                                                                                                    |
|           |                                  |                                                                                                    |
|           |                                  | Ability to configure the session inactivity time before                                                                |
|           |                                  | session termination or locking                                                                                         |
|           |                                  | Console:                                                                                                    |
|           |                                  | <189>369: C9200CX: Aug 24 2023 03:31:44: %PARSER-5-                                                                    |
|           |                                  | CFGLOG LOGGEDCMD: User:admin logged command:line                                                                       |
|           |                                  | console 0                                                                                                    |
|           |                                  | <189>371: C9200CX: Aug 24 2023 03:31:47: %PARSER-5-                                                                    |
|           |                                  | CFGLOG LOGGEDCMD: User:admin logged command:exec-                                                                      |
|           |                                  | timeout 0                                                                                                    |
|           |                                  |                                                                                                    |
|           |                                  | SSH:                                                                                                    |
|           |                                  | <189>852: C9200CX: *Oct 18 2023 19:45:19: %PARSER-5-                                                                   |
|           |                                  | CFGLOG LOGGEDCMD: User:admin logged command:line vty 0                                                                 |
|           |                                  | 15                                                                                                    |
|           |                                  |                                                                                                    |
|           |                                  | Ability to update the TOE, and to verify the updates                                                                   |
|           |                                  | using [digital signature] capability prior to installing                                                               |
|           |                                  | those updates                                                                                                    |
|           |                                  | See FPT_TUD_EXT.1                                                                                                    |
|           |                                  |                                                                                                    |
|           |                                  | Ability to configure the authentication failure                                                                        |
|           |                                  | parameters for FIA AFL.1                                                                                               |
|           |                                  | <189>280: C9200CX: Jul 31 2023 20:24:41: %PARSER-5-                                                                    |
|           |                                  | CFGLOG_LOGGEDCMD: User:admin logged command:aaa                                                                        |
|           |                                  | authentication rejected 5 in 120 ban 120                                                                               |
|           |                                  | Thility to modify the behavior of the two periods of                                                                   |
|           |                                  | Addit data to an external IT antitu                                                                                    |
|           |                                  | $\frac{\text{audit data to an external if entity}}{(100 \times 3013), (20200CV, *Aug. 8, 2023, 12, 52, 36, %DAPCEP_5_$ |
|           |                                  | CECLOG LOGGEDCMD: User:admin_logged_command:no_logging                                                                 |
|           |                                  | host 192 168 144 25 transport the profile gette                                                                        |
|           |                                  |                                                                                                    |
|           |                                  | Ability to manage the cryptographic kevs                                                                               |
|           |                                  | Generate Crypto Key for SSH:                                                                                           |
|           |                                  | <189>317: C9200CX: *Oct 15 2023 07:48:24: %PARSER-5-                                                                   |
|           |                                  | CFGLOG LOGGEDCMD: User:admin logged command:crvpto kev                                                                 |
|           |                                  | generate rsa modulus 2048 label *                                                                                      |
|           |                                  |                                                                                                    |
|           |                                  | Delete Crypto Key:                                                                                                    |
|           |                                  | <189>1462: C9200CX: *Oct 19 2023 14:34:27:                                                                             |
|           |                                  | %CRYPTO_ENGINE-5-KEY_DELETED: A key named testkey5 has                                                                 |
|           |                                  | been removed from key storage                                                                                          |
|           |                                  | <189>1463: C9200CX: *Oct 19 2023 14:34:27: %PARSER-5-                                                                  |
|           |                                  | CFGLOG_LOGGEDCMD: User:admin logged command:crypto key                                                                 |
|           |                                  | zeroize rsa *                                                                                                    |
|           |                                  |                                                                                                    |
|           |                                  | See also audits below for ability to manage the TOE's trust store and the trusted                                      |
|           |                                  | public keys database.                                                                                                  |
|           |                                  |                                                                                                    |

| bility to configure the cryptographic functionality<br>Configure SAN:         c189-429: C2200CN: "Oct 18 2023 14:43:45: SEARSER-5-<br>CFGLOG LOGGEDCN: Voct 18 2023 14:43:45: SEARSER-5-<br>CFGLOG_LOGGEDCN: Voct 18 2023 14:43:45: SEARSER-5-<br>CFGLOG_LOGGEDCN: Voct 18 2023 14:43:48: SEARSER-5-<br>CFGLOG_LOGGEDCN: Voct 18 2023 14:43:48: SEARSER-5-<br>CFGLOG_LOGGEDCN: Voct 18 2023 14:43:48: SEARSER-5-<br>CFGLOG_LOGGEDCN: Voct 18 2023 14:43:48: SEARSER-5-<br>CFGLOG_LOGGEDCN: Voct 18 2023 14:43:48: SEARSER-5-<br>CFGLOG_LOGGEDCN: Voct 18 2023 14:43:48: SEARSER-5-<br>CFGLOG_LOGGEDCN: Voct 18 2023 14:43:58: SEARSER-5-<br>CFGLOG_LOGGEDCN: Voct 18 2023 14:43:58: SEARSER-5-<br>CFGLOG_LOGGEDCN: Voct 18 2023 14:04:41: SEARSER-5-<br>CFGLOG_LOGGEDCN: Voct 18 2023 14:04:41: SEARSER-5-<br>CFGLOG_LOGGEDCN: Voct 18 2023 14:04:41: SEARSER-5-<br>CFGLOG_LOGGEDCN: Voct 18 2023 14:04:42: SEARSER-5-<br>CFGLOG_LOGGEDCN: Voct 18 2023 14:04:42: SEARSER-5-<br>CFGLOG_LOGGEDCN: Voct 18 2023 14:04:42: SEARSER-5-<br>CFGLOG_LOGGEDCN: Voct 18 2023 14:04:42: SEARSER-5-<br>CFGLOG_LOGGEDCN: Voct 18 2023 14:04:42: SEARSER-5-<br>CFGLOG_LOGGEDCN: Voct 18 2023 14:04:42: SEARSER-5-<br>CFGLOG_LOGGEDCN: Voct 18 2023 14:04:42: SEARSER-5-<br>CFGLOG_LOGGEDCN: Voct 18 2023 14:04:42: SEARSER-5-<br>CFGLOG_LOGGEDCN: Voct 18 2023 14:04:42: SEARSER-5-<br>CFGLOG_LOGGEDCN: Voct 18 2023 13:00: SEARSER-5-<br>CFGLOG_LOGGEDCN: Voct 18 2023 03:20:00: SEARSER-5-<br>CFGLOG_LOGGEDCN: Voct 18 2023 03:20:00: SEARSER-5-<br>CFGLOG_LOGGEDCN: Voct 182:200:00: SEARSER-5-<br>CFGLOG_LOGGEDCN: Voct 182:200:00: SEARSER-5-<br>CFGLOG_LOGGEDCN: Voct 182:200:00: SEARSER-5-<br>CFGLOG_LOGGEDCN: Voct 182:200:10: SEARSER-5-<br>CFGLOG_LOGGEDCN: Voct 182:200:10: SEARSER-5-<br>CFGLOG_LOGGEDCN: Voct 182:200:10: SEARSER-5-<br>CFGLOG_LOGGEDCN: Voct 182:200:10: SEARSER-5-<br>CFGLOG_LOGGEDCN: Voct 19:2003 14:10:14: SEARSER-5-<br>CFGLOG_LOGGEDCN: Voct 19:2003 14:10:14: SEARSER-5-<br>CFGLOG_LOGGEDCN: Voct 19:2003 14:10:14: SEARSER-5-<br>CFGLOG_LOGGEDCN: Voct 19:2003 14:10:14: SEARSER-5-<br>CFGLOG_LOGGEDCN: Voct 19:2003 14:10:14: SEARSER-5-<br>CFGLOG_LOGGEDCN: Vo                                                                                                    | Ability to configure the cryptographic functionConfigure SSH:<189>429: C9200CX: *Oct 18 2023 14:43:45: %PARSCFGLOG_LOGGEDCMD: User:admin logged command:ipserver algorithm encryption aes128-cbc aes256-<189>430: C9200CX: *Oct 18 2023 14:43:47: %PARSCFGLOG_LOGGEDCMD: User:admin logged command:ipserver algorithm kex diffie-hellman-group14-sha                                                                                                    | B <b>ality</b><br>SER-5-<br>) ssh |
|----------------------------------------------------------------------------------------------------|----------------------------------------------------------------------------------------------------|-----------------------------------|
| <pre>Configure 38H:<br/>Classed Configure Laboration Configure Laboration Laboration Laborat</pre>                                                                                                    | Configure SSH:<br><189>429: C9200CX: *Oct 18 2023 14:43:45: %PARS<br>CFGLOG_LOGGEDCMD: User:admin logged command:in<br>server algorithm encryption aes128-cbc aes256-<br><189>430: C9200CX: *Oct 18 2023 14:43:47: %PARS<br>CFGLOG_LOGGEDCMD: User:admin logged command:in<br>server algorithm kex diffie-hellman-group14-sha                                                                                                    | SER-5-<br>> ssh                   |
| <pre>C199429:02200X: *Oct 19 2023 14:43:45: %ANSEK-5-<br/>CFCLOG_LOGGUDON: User:admin Logged commanding sah<br/>server algorithm Red diffic-Healman-group14-shal<br/>c199-431:02400CX: *Oct 18 2023 14:43:45: %ANSEK-5-<br/>CFCLOG_LOGGUDON: User:admin Logged commanding sah<br/>server algorithm nac hmac-sha2-256 hmac-sha2-512<br/>c199432:02200CX: *Oct 18 2023 14:43:46: %ANSEK-5-<br/>CFCLOG_LOGGUDON: User:admin Logged commanding sah<br/>server algorithm nocley rea-sha2-525 hmac-sha2-512<br/>c199432:02200CX: *Oct 18 2023 14:43:46: %ANSEK-5-<br/>CFCLOG_LOGGUDON: User:admin Logged commanding sah<br/>server algorithm hotley rea-sha2-55 rea-sha2-552<br/>c199543:02200CX: *Oct 18 2023 14:43:50: %ANSEK-5-<br/>CFCLOG_LOGGUDON: User:admin Logged commanding sah<br/>server algorithm publicky ssh-rss<br/>Configure TLS:<br/>c1995473:02200CX: *Aug 7 2023 18:04:42: %ANSEK-5-<br/>CFCLOG_LOGGUDON: User:admin Logged command:logging<br/>c1a-prefile gast13<br/>c1995473:02200CX: *Aug 7 2023 18:04:42: %ANSEK-5-<br/>CFCLOG_LOGGUDON: User:admin Logged command:logging<br/>c1a-prefile gast2<br/>c1995473:02200CX: Aug 24 2023 03:20:50: %ANSEK-5-<br/>CFCLOG_LOGGUDON: User:admin Logged command:logging<br/>c1a-prefile gast3<br/>c1995375:02200CX: Aug 24 2023 03:20:50: %ANSEK-5-<br/>CFCLOG_LOGGUDON: User:admin Logged command:logses<br/>cbc-sha2 dbc-ses-gem-sha2<br/><b>bbility to configure the thresholds for SSH rekeying</b><br/>&lt;1995375:02200CX: Aug 24 2023 03:21:03: %ANSEK-5-<br/>CFCLOG_LOGGUDON: User:admin Logged commanding sah<br/>rekey time 10<br/>c1895375:02200CX: aug 24 2023 03:21:03: %ANSEK-5-<br/>CFCLOG_LOGGUDON: User:admin Logged commanding sah<br/>rekey time 10<br/><b>bbility to set the time which is used for timestamps</b> See<br/>FFF_GTM_DXT.1<br/><b>Bability to configure the reference identifier for the</b><br/><b>pref</b><br/>CFGLOG_LOGGUDON: User:admin Logged command:sprep<br/>CFGLOG_LOGGUDON: User:admin Logged command:sprep<br/>CFGLOG_LOGGUDON: User:admin Logged command:sprep<br/>CFGLOG_LOGGUDON: User:admin Logged command:sprep<br/>CFGLOG_LOGGUDON: User:admin Logged command:sprep<br/>CFGLOG_LOGGUDON: User:admin Logged command:sprep<br/>CFGLOG_LOGGUDON: User:admin Logged command:sprep<br/>CFGLOG_LOGGUDON: User:admin Logged command:sp</pre> | <pre>&lt;189&gt;429: C9200CX: *Oct 18 2023 14:43:45: %PARS<br/>CFGLOG_LOGGEDCMD: User:admin logged command:ip<br/>server algorithm encryption aes128-cbc aes256-<br/>&lt;189&gt;430: C9200CX: *Oct 18 2023 14:43:47: %PARS<br/>CFGLOG_LOGGEDCMD: User:admin logged command:ip<br/>server algorithm kex diffie-hellman-group14-sha</pre>                                                                                                    | SER-5-<br>> ssh                   |
| <pre>CPELOG_LOGEDCMD: User:admin logged command:p ssh<br/>server algorithm ker diffi=helinan-groupd-sha<br/>v189-M31 C5200CX: *Oct 18 2023 14:43:50; NARSEN-5-<br/>CPELOG_LOGEDCMD: Vaer:admin logged command:p ssh<br/>server algorithm nex diffi=helinan-groupd-sha<br/>v189-M31 C5200CX: *Oct 18 2023 14:43:50; NARSEN-5-<br/>CPELOG_LOGEDCMD: User:admin logged command:p ssh<br/>server algorithm hostkey rss-shd:735 rss-sha2-732<br/>c189-M32; C5200CX: *Oct 18 2023 14:43:50; NARSEN-5-<br/>CPELOG_LOGEDCMD: User:admin logged command:p ssh<br/>server algorithm hostkey rss-shd:735 rss-sha2-732<br/>c189-M33; C5200CX: *Oct 18 2023 14:43:50; NARSEN-5-<br/>CPELOG_LOGEDCMD: User:admin logged command:p ssh<br/>server algorithm hostkey rss-shd:735 rss-sha2-732<br/>c189-M33; C5200CX: *Aug 7 2023 18:04:41; NARSEN-5-<br/>CPELOG_LOGEDCMD: User:admin logged command:p ssh<br/>server algorithm user:admin logged command:p ssh<br/>server algorithm user:admin logged command:p ssh<br/>server algorithm user:admin logged command:p ssh<br/>server algorithm user:admin logged command:p ssh<br/>server algorithm user:admin logged command:p ssh<br/>server algorithm user:admin logged command:p ssh<br/>server algorithm user:admin logged command:p ssh<br/>server algorithm user:admin logged command:p ssh<br/>server algorithm user:admin logged command:p ssh<br/>server:admin logged command:p ssh<br/>rskey time 10<br/>c189-336: C5200CX: Aug 24 2023 01:20:50; Sansma-5-<br/>C76LOG_LOGEDCMD: User:admin logged command:p ssh<br/>rskey tolume 100<br/>bility to sertific user:admin logged command:p ssh<br/>rskey tolume 100<br/>bility to configure the reference identifier for the<br/>profigure passord *<br/>bility to configure the reference identifier for the<br/>profigure 100<br/>bility to configure the reference identifier for the<br/>profigure 100<br/>bility to sertific ther:admin logged command:p psh<br/>certificate may gaterithm jogged command:p psh<br/>certificate may gaterithm jogged command:p psh<br/>certificate may gaterithm logged command:p psh<br/>certificate may gaterithm logged command:p psh<br/>certificate may gaterithm logged command:p psh<br/>certificate may gaterithm ansh psm<br/>crase frugrepsint;<br/>crase frugrepsint;<br/>crase fr</pre>                  | CFGLOG_LOGGEDCMD: User:admin logged command:ir<br>server algorithm encryption aes128-cbc aes256-<br><189>430: C9200CX: *Oct 18 2023 14:43:47: %PARS<br>CFGLOG_LOGGEDCMD: User:admin logged command:ir<br>server algorithm kex diffie-hellman-group14-sha                                                                                                    | ) ssh                             |
| <pre>server algorithm encryption ass22=hoto ass25s-bt<br/>C42Log_LOGGRUCCN: Yoot 12 023 14:33:47: YEARER-5-<br/>C47CLOG_LOGGRUCCN: User:admin logged command:ip ash<br/>as:ver algorithm kex different kex different kex different<br/>C42DSC LOGGRUCCN: User:admin logged command:ip ash<br/>as:ver algorithm hotkey rss=hal=256 hax=shal=512<br/>C42DSC 100GFDCMD: User:admin logged command:ip ash<br/>as:ver algorithm hotkey rss=hal=256 hax=shal=512<br/>C42DSC 100GFDCMD: User:admin logged command:ip ash<br/>as:ver algorithm hotkey rss=hal=256 hax=shal=512<br/>C42DSC 100GFDCMD: User:admin logged command:ip ash<br/>as:ver algorithm publicky ssh-rss<br/>C60DG LOGGEDCMD: User:admin logged command:ip ash<br/>as:ver algorithm publicky ssh-rss<br/>C60DG LOGGEDCMD: User:admin logged command:ipging<br/>t1=profile gas1s<br/>c12DSF31; C22DOCX: *Aug 7 2023 18:04:42: %EARER-5-<br/>C7EDLOG_LOGGEDCMD: User:admin logged command:ipging<br/>t1=profile gas1s<br/>c12DSF31; C22DOCX: *Aug 7 2023 18:04:42: %EARER-5-<br/>C7EDLOG_LOGGEDCMD: User:admin logged command:ipging<br/>t1=profile gas1s<br/>c12DSF31; C22DOCX: Aug 74 2023 13:20:30 kFARER-5-<br/>C7EDLOG_LOGGEDCMD: User:admin logged command:ip ssh<br/>rekey t1m 10<br/>c12DSF325; C22DOCX: Aug 74 2023 13:32:03; &amp;FARERE-5-<br/>C7EDLOG_LOGGEDCMD: User:admin logged command:ip ssh<br/>rekey t0mm 100<br/>billity to sat the times which is used for timestamps See<br/>FFT_3TM_EXT.1<br/>Baset Passords<br/>c12DF325; C22DOCX: *Aug 24 2023 13:32:03; &amp;FARERE-5-<br/>C7EDLOG_LOGGEDCMD: User:TestUser2240 logged<br/>command:username TestUser2240 password *<br/>billity to sat the times which is used for timestamps See<br/>FFT_3TM_EXT.1<br/>Baset Passords<br/>c12DF325; C22DOCX: *Aug 24 2023 13:32:03; &amp;FARERE-5-<br/>C7EDLOG_LOGGEDCMD: User:TestUser2240 logged<br/>command:username TestUser2240 password *<br/>billity to sat the times which is used for timestamps for<br/>c7EGELOG_LOGGEDCMD: User:TestUser2240 logged command:Ip sh<br/>cetsificate map gascertmap_dns 1<br/>c12DF312S; C22DOCX: *OCL 19 2023 14:10:48: &amp;FARERE-5-<br/>C7EGELOG_LOGGEDCMD: User:TestUser230<br/>command:Is=rame eq 12DS-163; expanded command:Is=rame<br/>billity to manange the 7DF : truet shordss<br/>Create Truepoint:<br/>c12DF312D</pre>   | server algorithm encryption aes128-cbc aes256-<br><189>430: C9200CX: *Oct 18 2023 14:43:47: %PARS<br>CFGLOG_LOGGEDCMD: User:admin logged command:ip<br>server algorithm kex diffie-hellman-group14-sha                                                                                                    |                                   |
| <pre>cl89x430: C2300CX: *0ct 18 2023 14:43:45; SPARSR=5-<br/>CFELOG_LOGGEDCON: User:admin logged command:ip sh<br/>server algorithm mechace-sha2-256 haac-sha2-512<br/>cl89x432: C9300CX: *0ct 18 2023 14:43:49; SPARSR=5-<br/>CFELOG_LOGGEDCON: User:admin logged command:ip sh<br/>server algorithm hostkey reas-sha2-256 haac-sha2-512<br/>cl89x432: C9300CX: *0ct 18 2023 14:43:49; SPARSR=5-<br/>CFELOG_LOGGEDCON: User:admin logged command:ip sh<br/>server algorithm hostkey reas-sha2-256 reas-ha2-512<br/>cl89x433: C9200CX: *0ct 18 2023 14:43:49; SPARSR=5-<br/>CFELOG_LOGGEDCON: User:admin logged command:ig sh<br/>server algorithm publicky ssh-rsa<br/>Configure TL8:<br/>cl89x431: C9200CX: *Aug 7 2023 18:04:42; VPARSR=5-<br/>CFELOG_LOGGEDCOND: User:admin logged command:logging<br/>tls-profile gast1s<br/>cl89x43: C9200CX: *Aug 7 2023 18:04:42; VPARSR=5-<br/>CFELOG_LOGGEDCOND: User:admin logged command:logging<br/>tls-profile gast1s<br/>cl89x43: C9200CX: *Aug 7 2023 18:04:42; VPARSR=5-<br/>CFELOG_LOGGEDCOND: User:admin logged command:logshr<br/>cl89x43: C9200CX: Aug 24 2023 03:20:01; *RAGER=5-<br/>CFELOG_LOGGENCOND: User:admin logged command:lp sh<br/>rekey time 10<br/>cl89x35; C9200CX: Aug 24 2023 03:21:01; *RAGER=5-<br/>CFELOG_LOGGENCOND: User:admin logged command:lp sh<br/>rekey volume 100<br/>Ability to set the time which is used for timestamps See<br/>PFF_STM_FXT.1<br/>Basility to configure the reference identifier for the<br/>past<br/>command:username TestUser2240 password *<br/>bbility to configure the reference identifier for the<br/>past<br/>cr89x183; C9200CX: *0ct 19 2023 14:10:46; VPARSR=5-<br/>CFELOG_LOGGEDCOND: User:admin logged command:rpp spi<br/>certificate map gascettmap_dma1<br/>cl89x183; C9200CX: *0ct 19 2023 14:10:46; VPARSR=5-<br/>CFELOG_LOGGEDCOND: User:admin logged command:rpp spi<br/>certificate map gascettmap_dma1<br/>cl89x183; C9200CX: *0ct 19 2023 14:10:46; VPARSR=5-<br/>CFELOG_LOGGEDCOND: User:admin logged command:rpp pki<br/>certificate map gascettmap_dma1<br/>cl89x183; C9200CX: *0ct 19 2023 14:10:46; VPARSR=5-<br/>CFELOG_LOGGEDCOND: User:admin logged command:rpp pki<br/>certificate map gascettmap_dma1<br/>cl89x183; C9200CX: *0ct 19 2023 14:10:46; VPARSR=5-<br/>CFELOG_LOGGEDCOND:</pre>                    | <189>430: C9200CX: *Oct 18 2023 14:43:47: %PARS<br>CFGLOG_LOGGEDCMD: User:admin logged command:ip<br>server algorithm kex diffie-hellman-group14-sha                                                                                                    | ·cbc                              |
| CFCIOC_LOGEDCMD: User:admin logged command:1p ssh<br>server algorithm kex differentiation logged command:1p ssh<br>rever algorithm mac hmac-sha2-35 hmac-sha2-35<br>CFCIOC_LOGEDCMD: User:admin logged command:1p ssh<br>server algorithm hotkey rsa-sha2-35 rsa-sha2-31<br>(199>433; C9200CX: *Oct 18 2023 14:43:45; NFARSER-5-<br>CFCIOC_LOGEDCMD: User:admin logged command:1p ssh<br>server algorithm hotkey rsa-sha2-35 rsa-sha2-31<br>(199>433; C9200CX: *Aug 7 2023 18:04:41; NFARSER-5-<br>CFCIOC_LOGEDCMD: User:admin logged command:1p ssh<br>server algorithm publicky ssh-rsa<br>configure TL3:<br>(199>873; C9200CX: *Aug 7 2023 18:04:42; NFARSER-5-<br>CFCIOC_LOGEDCMD: User:admin logged command:1ogring<br>L1s-profile gst1s<br>(199>874; C9200CX: *Aug 7 2023 18:04:42; NFARSER-5-<br>CFCIOC_LOGEDCMD: User:admin logged command:1ogring<br>L1s-profile gst1s<br>(199>874; C9200CX: Aug 24 2023 03:20:50; NFARSER-5-<br>CFCIOC_LOGEDCMD: User:admin logged command:1p ssh<br>rekey time 10<br>ability to configure the thresholds for SSH rekeying<br>(199>375; C9200CX: Aug 24 2023 03:20:30; NFARSER-5-<br>CFCIOC_LOGEDCMD: User:admin logged command:1p ssh<br>rekey time 10<br>ability to configure the time which is used for timestamps See<br>FPT_STM_TX1.1<br>Reset Fasevords<br>command:user:mam TestUser8240 logged<br>command:user:mam TestUser8240 paged command:ip ssh<br>rekey volume 100<br>hbility to configure the reference identifier for the<br>per<br>command:user:mam TestUser8240 paged command:ip ssh<br>rekey volume 10<br>hbility to configure the reference identifier for the<br>per<br>command:user:mam TestUser8240 paged command:users5-<br>CFCIOC_LOGEDCMD: User:admin logged command:users5-<br>CFCIOC_LOGEDCMD: User:admin logged command:users5-<br>CFCIOC_LOGEDCMD: User:admin logged command:users5-<br>CFCIOC_LOGEDCMD: User:admin logged command:users5-<br>CFCIOC_LOGEDCMD: User:admin logged command:users5-<br>CFCIOC_LOGEDCMD: User:admin logged command:users5-<br>CFCIOC_LOGEDCMD: User:admin logged command:users5-<br>CFCIOC_LOGEDCMD: User:admin logged command:users5-<br>CFCIOC_LOGEDCMD: User:admin logged command:users5-<br>CFCIOC_LOGEDCMD: User:admin logged command:users5-<br>CFCIOC_LOGEDCMD: U                                                                       | CFGLOG_LOGGEDCMD: User:admin logged command:ig<br>server algorithm kex diffie-hellman-group14-sha                                                                                                    | ER-5-                             |
| <pre>server algorithm kex diffie-hellman-group14-shal<br/>(189×431: G200CX: You 18 2023 14:43:43: FARSHE-5-<br/>CFGLOG_LOGGEDCMD: User:admin logged command:1p ssh<br/>server algorithm mostkey rea-sha2-256 hac-sha2-312<br/>(189×43: G200CX: You 18 2023 14:43:50: \$FARSHE-5-<br/>CFGLOG_LOGGEDCMD: User:admin logged command:1p ssh<br/>server algorithm hostkey rea-sha2-256 rea-sha2-312<br/>(189×63: G200CX: YAug 7 2023 18:04:42: \$FARSHE-5-<br/>CFGLOG_LOGGEDCMD: User:admin logged command:1p ssh<br/>server algorithm publicky ssh-rsa<br/>Configure TLS:<br/>(189×674: G200CX: *Aug 7 2023 18:04:42: \$FARSHE-5-<br/>CFGLOG_LOGGEDCMD: User:admin logged command:logging<br/>tl=profile grants<br/>(189×674: G200CX: *Aug 7 2023 18:04:42: \$FARSHE-5-<br/>CFGLOG_LOGGEDCMD: User:admin logged command:logging<br/>tl=profile grants<br/>(189×674: G200CX: *Aug 7 2023 18:04:42: \$FARSHE-5-<br/>CFGLOG_LOGGEDCMD: User:admin logged command:logshing<br/>(189×574: G200CX: Aug 74 2023 03:20:50: \$FARSHE-5-<br/>CFGLOG_LOGGEDCMD: User:admin logged command:lp ssh<br/>rekey time 10<br/>(189×574: G200CX: Aug 24 2023 03:21:03; \$FARSHE-5-<br/>CFGLOG_LOGGEDCMD: User:admin logged command:lp ssh<br/>rekey volume 100<br/>Ability to set the time which is used for timestamps See<br/>FFT_STM_EXT.1<br/>Reset Farswordm<br/>(189×500: G200CX: *Aug 3 2023 19:35:39: \$FARSEE-5-<br/>CFGLOG_LOGGEDCMD: User:TestUserE240 logged<br/>command:username TestUserE240 logged command::protoph<br/>CFGLOG_LOGGEDCMD: User:admin logged command::protoph<br/>CFGLOG_LOGGEDCMD: User:admin logged command::protoph<br/>CFGLOG_LOGGEDCMD: User:admin logged command::protoph<br/>CFGLOG_LOGGEDCMD: User:admin logged command::protoph<br/>CFGLOG_LOGGEDCMD: User:admin logged command::protoph<br/>CFGLOG_LOGGEDCMD: User:admin logged command::protoph<br/>CFGLOG_LOGGEDCMD: User:admin logged command::protoph<br/>CFGLOG_LOGGEDCMD: User:admin logged command::protoph<br/>CFGLOG_LOGGEDCMD: User:admin logged command::protoph<br/>CFGLOG_LOGGEDCMD: User:admin logged command::protoph<br/>CFGLOG_LOGGEDCMD: User:admin logged command::protoph<br/>CFGLOG_LOGGEDCMD: User:admin logged command::protoph<br/>CFGLOG_LOGGEDCMD: User:admin logged command::protoph<br/>CFGLOG_LOGGEDCMD: User:admin log</pre>                       | server algorithm kex diffie-hellman-group14-sha                                                                                                    | > ssh                             |
| <pre>(199.431: 03200CX: *Oct 18 2023 14:43:48: %FARSER-5-<br/>CFGLOG_LOGGEDCMD: User:admin logged command:1p sch<br/>server algorithm nockkey res=haf=256 res=shaf=212<br/>(199.432: 02300CX: *Oct 18 2023 14:43:60: %FARSER-5-<br/>CFGLOG_LOGGEDCMD: User:admin logged command:1p sch<br/>server algorithm publickey sch-res<br/>CCFGLOG_LOGGEDCMD: User:admin logged command:1p sch<br/>server algorithm publickey sch-res<br/>CCFGLOG_LOGGEDCMD: User:admin logged command:1p sch<br/>server algorithm publickey sch-res<br/>CCFGLOG_LOGGEDCMD: User:admin logged command:1p sch<br/>server algorithm publickey sch-res<br/>CCFGLOG_LOGGEDCMD: User:admin logged command:1p sch<br/>server algorithm publickey sch-res<br/>CCFGLOG_LOGGEDCMD: User:admin logged command:1p sch<br/>tl=profile gast1s<br/>(199.974: 02200CX: *Aug 7 2023 18:04:42: %FARSER-5-<br/>CFFGLOG_LOGGEDCMD: User:admin logged command:1p sch<br/>rekey time 10<br/>(189.328: 02200CX: Aug 24 2023 03:20:35 %FARSER-5-<br/>CFFGLOG_LOGGEDCMD: User:admin logged command:1p sch<br/>rekey time 10<br/>(189.375: 02200CX: Aug 24 2023 03:22:03: %FARSER-5-<br/>CFFGLOG_LOGGEDCMD: User:admin logged command:1p sch<br/>rekey volume 100<br/>hbility to set the time which is used for timestamps See<br/>FFT_STM_EXT.1<br/>Reset Fass:02200CX: *Aug 3 2023 19:35:38: %FARSER-5-<br/>CFFGLOG_LOGGEDCMD: User:TestUser8240 logged<br/>command:username TestUser8240 logged command:p sch<br/>rekey volume 100<br/>hbility to configure the reference identifier for the<br/>pase<br/></pre>                                                                                                    |                                                                                                    | 11                                |
| <pre>CFELOS_LOGGEDCMD: User:admin logged command:ip ssh server algorithm machmac-sha2-256 hmac-sha2-312 C1895432: C9200CX: *Oct 18 2023 14:43:49: SPARSER-5- CFELOS_LOGGEDCMD: User:admin logged command:ip ssh server algorithm publickey ssh-rss Configure TLS: C1895473: C9200CX: *Aug 7 2023 18:04:41: %FARSER-5- CFELOS_LOGGEDCMD: User:admin logged command:logging t1s-profile gast1s C1895474: C9200CX: *Aug 7 2023 18:04:42: %FARSER-5- CFELOS_LOGGEDCMD: User:admin logged command:ciphersuite ecdm=rzs-ses-chc=sha2 edh=rzs-aes-gcm-sha2 Ability to configure the thresholds for SSH rekeying C1895375: C9200CX: *Aug 7 2023 13:04:42: %FARSER-5- CFELOS_LOGGEDCMD: User:admin logged command:ciphersuite ecdm=rzs-ses-chc=sha2 edh=rzs-aes-gcm-sha2 Ability to configure the thresholds for SSH rekeying C1895375: C9200CX: Aug 24 2023 03:32:03: %FARSER-5- CFELOS_LOGGEDCMD: User:admin logged command:ip ssh rekey Line 10 C1895375: C9200CX: *Aug 24 2023 03:32:03: %FARSER-5- CFELOS_LOGGEDCMD: User:admin logged command:ip ssh rekey Line 100 Ability to configure the reference identifier for the pass C1895380: C9200CX: *Aug 3 2023 19:35:38: %FARSER-5- CFELOS_LOGGEDCMD: User:admin logged command:ip ssh rekey volume 100 Ability to configure the reference identifier for the pass C1895280: C9200CX: *C19 2023 14:10:46: %FARSER-5- CFELOS_LOGGEDCMD: User:admin logged command:rep pro- CFELOS_LOGGEDCMD: User:admin logged command:rep pro- CFELOS_LOGGEDCMD: User:admin logged command:rep pro- CFELOS_LOGGEDCMD: User:admin logged command:rep pro- CFELOS_LOGGEDCMD: User:admin logged command:rep pro- CFELOS_LOGGEDCMD: User:admin logged command:rep pro- CFELOS_LOGGEDCMD: User:admin logged command:rep pro- CFELOS_LOGGEDCMD: User:admin logged command:rep pro- CFELOS_LOGGEDCMD: User:admin logged command:rep pro- CFELOS_LOGGEDCMD: User:admin logged command:rep pro- CFELOS_LOGGEDCMD: User:admin logged command:rep pro- CFELOS_LOGGEDCMD: User:admin logged command:rep pro- CFELOS_LOGGEDCMD: User:admin logged command:rep pro- CFELOS_LOGGEDCMD: User:admin logged command:</pre>                                                                                                    | <189>431: C9200CX: *Oct 18 2023 14:43:48: %PARS                                                                                                    | SER-5-                            |
| <pre>server algorithm mac hmac-sha2-512<br/>cl89-432; C920CX: ^0ct 18 2023 14:43:461 *RASSER-5-<br/>CFGLOG_LOGGEDCMD: User:admin logged command:ip sah<br/>server algorithm houtkey ras-sha2-556 res-sha2-512<br/>cl89-433; C920CX: *Aug 7 2023 18:04:41: *PARSER-5-<br/>CFGLOG_LOGGEDCMD: User:admin logged command:ip sah<br/>server algorithm publickey ssh-rsa<br/>Configure TL5:<br/>cl89-873; C920CX: *Aug 7 2023 18:04:41: *PARSER-5-<br/>CFGLOG_LOGGEDCMD: User:admin logged command:ipging<br/>tls-profile gasts<br/>cl89-874; C920CX: *Aug 7 2023 18:04:42: *PARSER-5-<br/>CFGLOG_LOGGEDCMD: User:admin logged command:iphersuite<br/>ecdhe-rsa-ase-cbc-sha2 ecdhe-rsa-ase-gcm-sha2 dha-ase-<br/>cbc-sha2 dhe-ase-gcm-sha2<br/>blity to configure the thresholds for SSB rekeying<br/>cl89-378; C920CX: Aug 74 2023 03:20:50; *PARSER-5-<br/>CFGLOG_LOGGEDCMD: User:admin logged command:ip sah<br/>rekey time 10<br/>cl89-375; C920CX: Aug 74 2023 03:32:03; *PARSER-5-<br/>CFGLOG_LOGGEDCMD: User:admin logged command:ip sah<br/>rekey viume 100<br/>blity to set the time which is used for timestamps See<br/>FPT_STM_AXT.1<br/>Reset Parsword5<br/>cl89-500; C920CX: ^Cr 19 2023 14:10:46; *PARSER-5-<br/>CFGLOG_LOGGEDCMD: User:restUser8240 logged<br/>command:usersame TestUser8240 parsword *<br/>blity to configure the reference identifier for the<br/>PSD1280; C920CX: *Oct 19 2023 14:10:46; *PARSER-5-<br/>CFGLOG_LOGGEDCMD: User:admin logged command:crypto pki<br/>certificate mag gascertmag_dns 1<br/>cl89-5183; C920CX: *Oct 19 2023 14:10:46; *PARSER-5-<br/>CFGLOG_LOGGEDCMD: User:admin logged command:crypto pki<br/>certificate mag gascertmag_dns 1<br/>cl89-5183; C920CX: *Oct 19 2023 14:10:46; *PARSER-5-<br/>CFGLOG_LOGGEDCMD: User:admin logged command:crypto pki<br/>certificate mag gascertmag_dns 1<br/>cl99-1182; C920CX: *Oct 19 2023 14:10:46; *PARSER-5-<br/>CFGLOG_LOGGEDCMD: User:admin logged command:alt-<br/>subject-name eq t125-16x.example.com</pre>                                                                                                    | CFGLOG_LOGGEDCMD: User:admin logged command:ir                                                                                                    | > ssh                             |
| <pre>classic space to the interval in logged command:ip ssh server algorithm hostkey rsa-sha2-256 rsa-sha2-512 classic space algorithm publickey ssh-rsa Configure TLS: classic space algorithm publickey ssh-rsa Configure TLS: classic space algorithm publickey sh-rsa Configure TLS: classic space algorithm publickey sh-rsa Configure TLS: classic space algorithm publickey sh-rsa Configure TLS: classic space algorithm publickey sh-rsa Configure TLS: classic space algorithm publickey sh-rsa classic space algorithm publickey sh-rsa classic space algorithm publickey shows algorithm publickey shows algorithm pu</pre>                                                                                                    | server algorithm mac hmac-sha2-256 hmac-sha2-5                                                                                                    | 12                                |
| CFCLOG_LOGEDCMD: User:admin logged command:ip ssh<br>server algorithm hostkey rsa-sha2-256 rsa-sha2-512<br>(199>433; C9200CX: *Oct 19 2023 14:43:50; %PARSER-5-<br>CFGLOG_LOGEDCMD: User:admin logged command:ip ssh<br>server algorithm publickey ssh-rsa<br>Configure TLS:<br>(199>873; C9200CX: *Aug 7 2023 18:04:41; %PARSER-5-<br>CFGLOG_LOGEDCMD: User:admin logged command:logging<br>tls=profile qsst1s<br>(199>874; C9200CX: *Aug 7 2023 18:04:42; %PARSER-5-<br>CFGLOG_LOGEDCMD: User:admin logged command:logging<br>tls=profile qsst1s<br>(199>874; C9200CX: *Aug 7 2023 18:04:42; %PARSER-5-<br>CFGLOG_LOGEDCMD: User:admin logged command:lpssh<br>chc-sha2 dhe-ass-gcm-sha2<br>bility to configure the thresholds for SSH rekeying<br>(199>375; C9200CX: Aug 24 2023 03:20:50; %PARSER-5-<br>CFGLOG_LOGEDCMD: User:admin logged command:lp ssh<br>rekey time 10<br>(199>375; C9200CX: *Aug 24 2023 03:32:03; %PARSER-5-<br>CFGLOG_LOGEDCMD: User:admin logged command:lp ssh<br>rekey volume 100<br>Ability to set the time which is used for timestamps See<br>PFT_STM_EXT.1<br>Reset Passwords<br>(189>1280; C9200CX: *Aug 3 2023 19:35:38; %PARSER-5-<br>CFGLOG_LOGEDCMD: User:admin logged command:lp ssh<br>rekey volume 100<br>Ability to configure the reference identifier for the<br>PET_STM_EXT.1<br>Reset Passwords<br>(189>1280; C9200CX: *Oct 19 2023 14:10:46; %PARSER-5-<br>CFGLOG_LOGEDCMD: User:admin logged command:crypto pki<br>certificate map gascertmap_Gns1<br><189>1280; C9200CX: *Oct 19 2023 14:10:46; %PARSER-5-<br>CFGLOG_LOGEDCMD: User:admin logged command:alt-<br>subject-name eq t125-16x.example.com                                                                                                    | <189>432: C9200CX: *Oct 18 2023 14:43:49: %PARS                                                                                                    | SER-5-                            |
| <pre>server algorithm hostkey rsa-sha2-56 rsa-sha2-512 &lt;189×43: C2000CX: *0ct 18 2023 14:43:50: SPARSER-5- CFGLOG_LOGGEDCMD: User:admin logged command:ip sh server algorithm publickey ssh-tsa Configure TLS: &lt;189×73: C2020CX: *Aug 7 2023 18:04:41: SPARSER-5- CFGLOG_LOGGEDCMD: User:admin logged command:logging tls-profile gastls &lt;189×73: C2020CX: *Aug 7 2023 18:04:42: SPARSER-5- CFGLOG_LOGGEDCMD: User:admin logged command:ophersulte ecdhe-rsa-aes-obc-sha2 ecdhe-rsa-aes-gcm-sha2 dhe-aes- cbc-sha2 dhe-aes-gcm-sha2 </pre> Ability to configure the thresholds for SSH rekeying <189×375: C2020CX: Aug 24 2023 03:20:50: SPARSER-5- CFGLOG_LOGGEDCMD: User:admin logged command:ip ssh rekey time 10 <189×375: C2020CX: Aug 24 2023 03:32:03: VFARSER-5- CFGLOG_LOGGEDCMD: User:admin logged command:ip ssh rekey volume 100  Ability to set the time which is used for timestamps See FFT_STM_EXT.1  Reset Passwords  <189×128: C2200CX: *0ct 19 2023 14:10:46: %PARSER-5- CFGLOG_LOGGEDCMD: User:admin logged command:orypto pki certificate map gascertmap.dm1 <a doi.org="" doi<="" href="https://doi.org/doi.org/19.2023/14:10:46:%PARSER-5- CFGLOG_LOGGEDCMD: User:admin logged command:orypto.pki certificate map gascertmap.dm3 &lt;/a&gt;  &lt;a href=" https:="" th=""><th>CFGLOG_LOGGEDCMD: User:admin logged command:ip</th><th>&gt; ssh</th></a>                                                                                                    | CFGLOG_LOGGEDCMD: User:admin logged command:ip                                                                                                    | > ssh                             |
| <pre><li>&lt;189-433: G9200CX: *0ct 18 2023 14;43:50: \$PARSER-5-<br/>CFGLOG_LOGEDCDMD: User:admin logged command:ip ash<br/>server algorithm publickey ssh-rsa</li></pre><br>Configure TLS:<br><189-873: G9200CX: *Aug 7 2023 18:04:41: \$PARSER-5-<br>CFGLOG_LOGGEDCDMD: User:admin logged command:logging<br>tls-profile gastls<br><189-874: G9200CX: *Aug 7 2023 18:04:42: \$PARSER-5-<br>CFGLOG_LOGGEDCMD: User:admin logged command:ipersuite<br>ecdhe-rsa-aes-cbc-sha2 ecdhe-rsa-aes-gom-sha2 dhe-aes-<br>dbc-sha2 dhe-aes-gom-sha2<br><b>bility to configure the thresholds for SSR rekeying</b><br><189>3375: G9200CX: Aug 24 2023 03:20:50: %PARSER-5-<br>CFGLOG_LOGGEDCMD: User:admin logged command:ip ssh<br>rekey time 10<br><189>3375: G9200CX: Aug 24 2023 03:32:03: %PARSER-5-<br>CFGLOG_LOGGEDCMD: User:admin logged command:ip ssh<br>rekey volume 100<br><b>bility to set the time which is used for timestamps</b> See<br>FPT_STM_EXT.1<br><b>Reset Passwords</b><br><189>5950: G9200CX: *Aug 3 2023 19:35:38: %PARSER-5-<br>CFGLOG_LOGGEDCMD: User:admin logged command:ip ssh<br>rekey volume 100<br><b>bility to configure the reference identifier for the</b><br><b>peer</b><br><189>1800: G9200CX: *Oct 19 2023 14:10:146: %PARSER-5-<br>CFGLOG_LOGGEDCMD: User:admin logged command:crypto pki<br>ortificate map gascertmap_dns 11<br><189>1280: G9200CX: *Oct 19 2023 14:10:146: %PARSER-5-<br>CFGLOG_LOGGEDCMD: User:admin logged command:alt-<br>subject-name eq 125-16x.example.com<br><b>bility to manage the TOE's true store and designate</b><br><b>X509:v3 certificates as truet anchors</b><br>Create Truetpoint:<br><190>1110: C9200CX: *Oct 19 2023 13:51:52: %PK1-6-                                                                                                    | server algorithm hostkey rsa-sha2-256 rsa-sha2                                                                                                    | 2-512                             |
| CFGLOG_LOGGEDCMD: User:admin logged command:ip sh<br>server algorithm publickey ssh-ras<br>Configure TLS:<br><189×871: C9200CX: *Aug 7 2023 18:04:41: %PARSER-5-<br>CFGLOG_LOGGEDCMD: User:admin logged command:logging<br>tls-profile gssls<br><189×874: C9200CX: *Aug 7 2023 18:04:42: %PARSER-5-<br>CFGLOG_LOGGEDCMD: User:admin logged command:ciphersuite<br>ecdnerTsa-ases-ccc-sha2 ecdnertsa-ases-gcm-sha2 dhe-ases-<br>cbc-sha2 dhe-ases-gcm-sha2 cdne-rsa-<br>cbc-sha2 cdne-rsa-ases-gcm-sha2 cdne-rsa-<br>cbc-sha2 cdne-rsa-ases-gcm-sha2 cdne-rsa-<br>rekey time 10<br><189×375: C9200CX: Aug 24 2023 03:20:50: %PARSER-5-<br>CFGLOG_LOGGEDCMD: User:admin logged command:ip ssh<br>rekey time 10<br><189×375: C9200CX: Aug 24 2023 03:32:03: %PARSER-5-<br>CFGLOG_LOGGEDCMD: User:admin logged command:ip ssh<br>rekey volume 100<br>Ability to set the time which is used for timestamps See<br>FPT_STM_EXT.1<br>Reset PasswordS<br><189×1280: C9200CX: *Aug 3 2023 19:35:38: %PARSER-5-<br>CFGLOG_LOGGEDCMD: User:TestUser8240 logged<br>command:username TestUser8240 password *<br>bbility to configure the reference identifier for the<br>pess<br><189×1280: C9200CX: *Oct 19 2023 14:10:46: %PARSER-5-<br>CFGLOG_LOGGEDCMD: User:admin logged command:crypto pki<br>certificate map gsscerrimag dns 1<br><189×1283: C9200CX: *Oct 19 2023 14:10:48: %PARSER-5-<br>CFGLOG_LOGGEDCMD: User:admin logged command:crypto pki<br>certificate map gsscerrimag dns 1<br><189×1283: C9200CX: *Oct 19 2023 14:10:48: %PARSER-5-<br>CFGLOG_LOGGEDCMD: User:admin logged command:alt-<br>subject-name eq t125-16x.example.com<br>bbility to manage the TOE's trust store and designate<br>X509.v3 certificates as trust anchors<br>Create Trustpoint:<br><190×110: C9200CX: *Oct 19 2023 13:51:52: %PKI-6-                                                                                                    | <189>433: C9200CX: *Oct 18 2023 14:43:50: %PARS                                                                                                    | SER-5-                            |
| <pre>server algorithm publickey ssh-rsa<br/>Configure TLS:<br/>&lt;189&gt;873: C9200CX: *Aug 7 2023 18:04:41: %PARSER-5-<br/>CFGLOG_LOGGEDCMD: User:admin logged command:logping<br/>tls=profile gssls<br/>&lt;189&gt;874: C9200CX: *Aug 7 2023 18:04:42: %PARSER-5-<br/>CFGLOG_LOGGEDCMD: User:admin logged command:iphersuite<br/>eache-rsa-aes-cbc-sha2 eache-rsa-aes-gcm-sha2 dhe-aes-<br/>cbc-sha2 dhe-aes-gcm-sha2<br/><b>bbility 20:</b> C9200CX: Aug 24 2023 03:20:90: %PARSER-5-<br/>CFGLOG_LOGGEDCMD: User:admin logged command:ip ssh<br/>rekey time 10<br/>&lt;189&gt;375: C9200CX: Aug 24 2023 03:32:03: %PARSER-5-<br/>CFGLOG_LOGGEDCMD: User:admin logged command:ip ssh<br/>rekey volume 100<br/><b>bbility to set the time which is used for timestamps</b> See<br/>FPT_STM_EXT.1<br/><b>Rese Passwords</b><br/>&lt;189&gt;5500: C9200CX: *Aug 3 2023 19:35:38: %PARSER-5-<br/>CFGLOG_LOGGEDCMD: User:TestUserE240 logged<br/>command:username TestUserE240 logged<br/>command:username TestUserE240 password *<br/><b>bbility to configure the reference identifier for the</b><br/><b>peor</b><br/>&lt;189&gt;1280: C9200CX: *Oct 19 2023 14:10:46: %PARSER-5-<br/>CFGLOG_LOGGEDCMD: User:admin logged command:rrypto pki<br/>certificate map gascertmap_dns 1<br/>&lt;189&gt;1283: G9200CX: *Oct 19 2023 14:10:46: %PARSER-5-<br/>CFGLOG_LOGGEDCMD: User:admin logged command:rrypto pki<br/>certificate map gascertmap_dns 1<br/>&lt;189&gt;1283: G9200CX: *Oct 19 2023 14:10:46: %PARSER-5-<br/>CFGLOG_LOGGEDCMD: User:admin logged command:rt-<br/>subject-mame eq t125-16x.example.com<br/><b>bbility to manage the TOE's trust store and designate</b><br/><b>x509.v3 certificates as trust anchors</b><br/>Create Trustpoint:<br/>&lt;190&gt;110: C9200CX: *Oct 19 2023 13:51:52: %PXI-6-</pre>                                                                                                    | CFGLOG LOGGEDCMD: User:admin logged command:ip                                                                                                    | ssh                               |
| Configure TLS:<br><pre></pre> <pre></pre> <pre></pre> <pre></pre> <pre></pre> <pre>C189x873: C9200CX: *Aug 7 2023 18:04:41: %PARSER-5-<br/>CFGLOG_LOGGEDOMD: User:admin logged command:clpherauite<br/>eche=rsa=aes=cbc=sha2 eche=rsa=aes=gcm=sha2 dhe=aes=<br/>cbc=sha2 dhe=aes=gcm=sha2 </pre> <b>bility to configure the thresholds for SSH rekeying</b><br><pre></pre> <pre></pre> <pre></pre> <pre></pre> <pre></pre> <pre></pre> <pre></pre> <pre></pre> <pre></pre> <pre></pre> <pre></pre> <pre></pre> <pre></pre> <pre></pre> <pre></pre> <pre></pre> <pre>CFGLOG_LOGGEDOMD: User:admin logged command:ip ssh<br/>rekey time 10 <pre><pre></pre> <pre></pre> <p< th=""><th>server algorithm publickey ssh-rsa</th><th></th></p<></pre></pre>                                                                                                    | server algorithm publickey ssh-rsa                                                                                                    |                                   |
| Configure TLS:<br><189>873: C9200CX: *Aug 7 2023 18:04:41: %PARSER-5-<br>CFGLOG_LOGGEDCMD: User:admin logged command:logging<br>tls-profile gestls<br><189>873: C9200CX: *Aug 7 2023 18:04:42: %PARSER-5-<br>CFGLOG_LOGGEDCMD: User:admin logged command:clphersuite<br>ecdhe=rsa-aes-cbc-sha2 ecdhe=rsa-aes-gcm-sha2 dhe-aes-<br>cbc-sha2 dhe-aes-gcm-sha2<br><b>Ability to configure the thresholds for SSH rekeying</b><br><189>328: C9200CX: Aug 24 2023 03:20:50: %PARSER-5-<br>CFGLOG_LOGGEDCMD: User:admin logged command:ip ssh<br>rekey time 10<br><189>375: C9200CX: Aug 24 2023 03:32:03: %PARSER-5-<br>CFGLOG_LOGGEDCMD: User:admin logged command:ip ssh<br>rekey volume 100<br><b>Ability to set the time which is used for timestamps</b> See<br>FPT_STM_EXT.1<br><b>Rest Passwords</b><br><189>590: C9200CX: *Aug 3 2023 19:35:38: %PARSER-5-<br>CFGLOG_LOGGEDCMD: User:TestUser8240 logged<br>command:username TestUser8240 password *<br><b>Ability to configure the reference identifier for the</b><br><b>PEE</b><br><189>1280: C9200CX: *0ct 19 2023 14:10:46: %PARSER-5-<br>CFGLOG_LOGGEDCMD: User:admin logged command:crypto pki<br>certificate mang gescertmap_dns 1<br><189>1283: C9200CX: *0ct 19 2023 14:10:46: %PARSER-5-<br>CFGLOG_LOGGEDCMD: User:admin logged command:alt-<br>subject-name q tL25-16%.example.com<br><b>Ability to manage the 708's trust store and designate</b><br><b>X509.v3 certificates as trust anchore</b><br>Create Trustpoint:<br><190>110: C9200CX: *0ct 19 2023 13:51:52: %PKI-6-                                                                                                    |                                                                                                    |                                   |
| <pre><li>&lt;189-873: C9200CX: *Aug 7 2023 18:04:41: %PARSER-5-<br/>CFGLOG_LOGEDCMD: User:admin logged command:logging<br/>tls-profile gsstls<br/>&lt;189-874: C9200CX: *Aug 7 2023 18:04:42: %PARSER-5-<br/>CFGLOG_LOGEDCMD: User:admin logged command:clphersuite<br/>ecdhe-rsa-aes-coc-sha2 ecdhe-rsa-aes-gcm-sha2 dhe-aes-<br/>cbc-sha2 dhe-aes-gcm-sha2</li></pre><br><pre>&gt;&gt;&gt;&gt;&gt;&gt;&gt;&gt;&gt;&gt;&gt;&gt;&gt;&gt;&gt;&gt;&gt;&gt;&gt;&gt;&gt;&gt;&gt;&gt;&gt;&gt;&gt;&gt;&gt;&gt;&gt;&gt;&gt;&gt;&gt;</pre>                                                                                                    | Configure TLS:                                                                                                    |                                   |
| CFGLOG_LOGGEDCMD: User:admin logged command:logging<br>tls=profile gastls<br><189>874; C9200Cx: *Aug 7 2023 18:04:42: %PARSER-5-<br>CFGLOG_LOGGEDCMD: User:admin logged command:ciphersuite<br>ecdhe=rsa=ase=cbc=sha2 edhe=rsa=ase=gcm=sha2 dhe=ase=<br>cbc=sha2 dhe=ase=gcm=sha2<br><b>bility to configure the thresholds for SSH rekeying</b><br><189>328; C9200Cx: Aug 24 2023 03:20:50: %PARSER-5-<br>CFGLOG_LOGGEDCMD: User:admin logged command:ip ssh<br>rekey time 10<br><189>375; C9200Cx: Aug 24 2023 03:32:03: %PARSER-5-<br>CFGLOG_LOGGEDCMD: User:admin logged command:ip ssh<br>rekey volume 100<br><b>bility to set the time which is used for timestamps</b> See<br>FPT_STM_EXT.1<br><b>Reset Passwords</b><br><189>590; C9200CX: *Aug 3 2023 19:35:38: %PARSER-5-<br>CFGLOG_LOGGEDCMD: User:TestUser8240 logged<br>command:username TestUser8240 password *<br><b>bility to configure the reference identifier for the</b><br><b>peer</b><br><189>1280; C9200CX: *Oct 19 2023 14:10:46: %PARSER-5-<br>CFGLOG_LOGGEDCMD: User:admin logged command:crypto pki<br>certificate map gsscertmap_dns 1<br><189>1283; C9200CX: *Oct 19 2023 14:10:46: %PARSER-5-<br>CFGLOG_LOGGEDCMD: User:admin logged command:alt-<br>subject-name eq t125-16x.example.com<br><b>bility to manage the 705's trust store and designate</b><br><b>X509.v3 certificates as trust anchors</b><br>Create Trustpoint:<br><190>110; C9200CX: *Oct 19 2023 13:51:52; %PKI-6-                                                                                                    | <189>873: C9200CX: *Aug 7 2023 18:04:41: %PARS                                                                                                    | SER-5-                            |
| <pre>tls=profile gssls<br/>&lt;189&gt;874: C9200CX: *Aug 7 2023 18:04:42: %PARSER-5-<br/>CFGLOG_LOGGEDCMD; User:admin logged command:ciphersuite<br/>ecdhe-rsa-aes-cbc-sha2 ecdhe-rsa-aes-gcm-sha2 dhe-aes-<br/>cbc-sha2 dhe-aes-gcm-sha2</pre><br>Ability to configure the thresholds for SSH rekeying<br><189>328: C9200CX: Aug 24 2023 03:20:50: %PARSER-5-<br>CFGLOG_LOGGEDCMD: User:admin logged command:ip ssh<br>rekey time 10<br><189>375: C9200CX: Aug 24 2023 03:32:03: %PARSER-5-<br>CFGLOG_LOGGEDCMD: User:admin logged command:ip ssh<br>rekey volume 100<br>Ability to set the time which is used for timestamps<br>See<br>FFT_STM_EXT.1<br>Reset Passwords<br><189>590: C9200CX: *Aug 3 2023 19:35:38: %PARSER-5-<br>CFGLOG_LOGGEDCMD: User:TestUser8240 logged<br>command:username TestUser8240 password *<br>Ability to configure the reference identifier for the<br>peer<br><189>1280: C9200CX: *oct 19 2023 14:10:46: %PARSER-5-<br>CFGLOG_LOGGEDCMD: User:admin logged command:alt-<br>subject-name qt 125-16x.example.com<br>Ability to manage the TOE's trust store and designate<br>X509.v3 certificates as trust anchors<br>Create Trustpoint:<br><190>1101: C9200CX: *oct 19 2023 13:51:52: %PKI-6-                                                                                                    | CFGLOG LOGGEDCMD: User:admin logged command:lo                                                                                                    | ogging                            |
| <pre><li>&lt;18&gt;874: C9200CX: *Aug 7 2023 18:04:42: %PARSER-5-<br/>CFGLOG_LOGGEDCMD: USer:admin logged command:ciphersuite<br/>ecdne-rsa-ass-dcc-sha2 ecdne-rsa-ass-gcm-sha2 dhe-aes-<br/>cbc-sha2 dhe-aes-gcm-sha2<br/></li></pre> Ability to configure the thresholds for SSH rekeying<br><189>328: C9200CX: Aug 24 2023 03:20:50: %PARSER-5-<br>CFGLOG_LOGGEDCMD: User:admin logged command:ip ssh<br>rekey time 10<br>Ability to set the time which is used for timestamps See<br>FPT_STM_EXT.1Reset Passwords<br><189>590: C9200CX: *Aug 3 2023 19:35:38: %PARSER-5-<br>CFGLOG_LOGGEDCMD: User:TestUser8240 logged<br>command:username TestUser8240 password *<br>Ability to configure the reference identifier for the<br>peer<br><189>1280: C9200CX: *Oct 19 2023 14:10:46: %PARSER-5-<br>CFGLOG_LOGGEDCMD: User:admin logged command:crypto pki<br>certificate map gsocertamp_dns 1<br><189>1283; C9200CX: *Oct 19 2023 14:10:48: %PARSER-5-<br>CFGLOG_LOGGEDCMD: User:admin logged command:crypto pki<br>certificate map gsocertamp_dns 1<br><189>1283; C9200CX: *Oct 19 2023 14:10:48: %PARSER-5-<br>CFGLOG_LOGGEDCMD: User:admin logged command:alt-<br>subject-name eq t125-16x.example.comAbility to manage the TOE's trust store and designate<br>X509.v3 certificates as trust anchors<br>Create Trustpoint:<br><190>11010; C9200CX: *Oct 19 2023 13:51:52: %PKI-6-                                                                                                    | tls-profile gsstls                                                                                                    |                                   |
| CFGLOG_LOGGEDCMD: User:admin logged command:ciphersuite<br>ecdhe-rsa-aes-cbc-sha2 ecdhe-rsa-aes-gcm-sha2 dhe-aes-<br>cbc-sha2 dhe-aes-gcm-sha2<br>Ability to configure the thresholds for SSR rekeying<br><189>328: C9200CX: Aug 24 2023 03:20:50: %PARSER-5-<br>CFGLOG_LOGGEDCMD: User:admin logged command:ip ssh<br>rekey time 10<br><189>375: C9200CX: Aug 24 2023 03:32:03: %PARSER-5-<br>CFGLOG_LOGEDCMD: User:admin logged command:ip ssh<br>rekey volume 100<br>Ability to set the time which is used for timestamps See<br>FPT_STM_EXT.1<br>Reset Passwords<br><189>590: C9200CX: *Aug 3 2023 19:35:38: %PARSER-5-<br>CFGLOG_LOGGEDCMD: User:TestUser8240 logged<br>command:username TestUser8240 password *<br>Ability to configure the reference identifier for the<br>peer<br><189>1280: C9200CX: *Oct 19 2023 14:10:46: %PARSER-5-<br>CFGLOG_LOGGEDCMD: User:admin logged command:crypto pki<br>certificate map gascertmap_dns 1<br><189>1283: C9200CX: *Oct 19 2023 14:10:48: %PARSER-5-<br>CFGLOG_LOGGEDCMD: User:admin logged command:alt-<br>subject-name eq t125-16x.example.com<br>Ability to manage the TOE's trust store and designate<br>X509.v3 certificates as trust anchors<br>Create Trustpoint:<br><190>1110: C9200CX: *Oct 19 2023 13:51:52: %PKI-6-                                                                                                    | <189>874: C9200CX: *Aug 7 2023 18:04:42: %PARS                                                                                                    | SER-5-                            |
| <pre>eodhe_rsa-aes-cbc-sha2 eodhe_rsa-aes-gcm_sha2 dhe-aes-<br/>cbc-sha2 dhe-aes-gcm-sha2<br/><b>bility to configure the thresholds for SSH rekeying</b> &lt;189&gt;328: C9200CX: Aug 24 2023 03:20:50: %PARSER-5- CFGLOG_LOGGEDCMD: User:admin logged command:ip ssh rekey time 10 &lt;189&gt;375: C9200CX: Aug 24 2023 03:32:03: %PARSER-5- CFGLOG_LOGGEDCMD: User:admin logged command:ip ssh rekey volume 100<br/><b>bility to set the time which is used for timestamps</b> See FPT_STM_EXT.1<br/><b>Rest Passwords</b> &lt;189&gt;590: C9200CX: *Aug 3 2023 19:35:38: %PARSER-5- CFGLOG_LOGGEDCMD: User:TestUser8240 logged command:username TestUser8240 logged command:username TestUser8240 password *<br/><b>bility to configure the reference identifier for the peer</b> &lt;189&gt;1280; C9200CX: *Oct 19 2023 14:10:46: %PARSER-5- CFGLOG_LOGGEDCMD: User:admin logged command:crypto pki certificate map gascertmap_dns 1 &lt;189&gt;1283; C9200CX: *Oct 19 2023 14:10:48: %PARSER-5- CFGLOG_LOGGEDCMD: User:admin logged command:alt- subject-name eq t125-16x.example.com<br/><b>bility to manage the TOE's trust store and designate X509.v3 certificates as trust anchors</b> Create Trustpoint: &lt;190&gt;201101: C9200CX: *Oct 19 2023 13:51:52; %PKI-6- </pre>                                                                                                    | CFGLOG LOGGEDCMD: User:admin logged command:ci                                                                                                    | phersuite                         |
| cbc-sh22 dhe-as-gcm-sh22         Ability to configure the thresholds for SSH rekeying         <189>328: C9200CX: Aug 24 2023 03:20:50: %PARSER-5-         CFGLOG_LOGGEDCMD: User:admin logged command:ip ssh         rekey time 10         <189>375: C9200CX: Aug 24 2023 03:32:03: %PARSER-5-         CFGLOG_LOGGEDCMD: User:admin logged command:ip ssh         rekey volume 100         Ability to set the time which is used for timestamps         See         FPT_STM_EXT.1         Reset Passwords         <189>520: C9200CX: *Aug 3 2023 19:35:38: %PARSER-5-         CFGLOG_LOGGEDCMD: User:TestUser8240 logged         command:username TestUser8240 password *         Ability to configure the reference identifier for the         peer         <189>1280: C9200CX: *Oct 19 2023 14:10:46: %PARSER-5-         CFGLOG_LOGGEDCMD: User:admin logged command:crypto pki         certificate map gascertamp_ins 1         <189>1280: C9200CX: *Oct 19 2023 14:10:46: %PARSER-5-         CFGLOG_LOGGEDCMD: User:admin logged command:alt-         subject-name eq t125-16x.example.com         Ability to manage the TOE's trust store and designate         X509.v3 certificates as trust anchors         Create Trustpoint:         <190>11010: C9200CX: *Oct 19 2023 13:51:52: %PKI-6-                                                                                                    | ecdbe-rsa-aes-cbc-sha2 ecdbe-rsa-aes-ccm-sha2 c                                                                                                    | lhe-aes-                          |
| Ability to configure the thresholds for SSH rekeying         <189>328: C9200CX: Aug 24 2023 03:20:50: %PARSER-5-         CFCDG_LOGEDCMD: User:admin logged command:ip ssh         rekey time 10         <189>375: C9200CX: Aug 24 2023 03:32:03: %PARSER-5-         CFGL0G_LOGEDCMD: User:admin logged command:ip ssh         rekey volume 100         Ability to set the time which is used for timestamps         See         FPT_STM_EXT.1         Reset Passwords         <189>590: C9200CX: *Aug 3 2023 19:35:38: %PARSER-5-         CFGLOG_LOGEDCMD: User:TestUser8240 logged         command:username TestUser8240 password *         Ability to configure the reference identifier for the         peer         <189>1280: C9200CX: *Oct 19 2023 14:10:46: %PARSER-5-         CFGLOG_LOGEDCMD: User:admin logged command:crypto pki         certificate mag gscertmap_dns 1         <189>1283: C9200CX: *Oct 19 2023 14:10:48: %PARSER-5-         CFGLOG_LOGEDCMD: User:admin logged command:alt-         subject-name eq t125-16x.example.com         Ability to manage the TOE's trust store and designate         X509.v3 certificates as trust anchors         Create Trustpoint:         <190>1110: (29200CX: *oct 19 2023 13:51:52; %PKI-6-                                                                                                    | cbc-sha2 dbe-aes-gcm-sha2                                                                                                    |                                   |
| Ability to configure the thresholds for SSH rekeying         <189>328: C9200CX: Aug 24 2023 03:20:50: %PARSER-5-         CFGLOG_LOGGEDCMD: User:admin logged command:ip ssh         rekey time 10         <189>375: C9200CX: Aug 24 2023 03:32:03: %PARSER-5-         CFGLOG_LOGGEDCMD: User:admin logged command:ip ssh         rekey time 10         Ability to set the time which is used for timestamps         See         FPT_STM_EXT.1         Reset Passwords         <189>590: C9200CX: *Aug 3 2023 19:35:38: %PARSER-5-         CFGLOG_LOGGEDCMD: User:TestUser8240 logged         command:username TestUser8240 password *         Ability to configure the reference identifier for the         peer         <189>1280: C9200CX: *Oct 19 2023 14:10:46: %PARSER-5-         CFGLOG_LOGGEDCMD: User:admin logged command:crypto pki         certificate map gsscertmap_dns1         <189>1283: C9200CX: *Oct 19 2023 14:10:48: %PARSER-5-         CFGLOG_LOGGEDCMD: User:admin logged command:alt-         subject-name eq t125-16x.example.com         Ability to manage the TOE's trust store and designate         X509.v3 certificates as trust anchors         Create Trustpoint:         <199>101: C9200CX; *Oct 19 2023 13:51:52; %PKI-6-                                                                                                    |                                                                                                    |                                   |
| <pre>&lt;189&gt;328: C9200CX: Aug 24 2023 03:20:50: %PARSER-5-<br/>CFGLOG_LOGGEDCMD: User:admin logged command:ip ssh<br/>rekey time 10<br/>&lt;189&gt;375: C9200CX: Aug 24 2023 03:32:03: %PARSER-5-<br/>CFGLOG_LOGGEDCMD: User:admin logged command:ip ssh<br/>rekey volume 100<br/>Ability to set the time which is used for timestamps See<br/>FPT_STM_EXT.1<br/>Reset Passwords<br/>&lt;189&gt;590: C9200CX: *Aug 3 2023 19:35:38: %PARSER-5-<br/>CFGLOG_LOGGEDCMD: User:TestUser8240 logged<br/>command:username TestUser8240 password *<br/>Ability to configure the reference identifier for the<br/>peer<br/>&lt;189&gt;1280: C9200CX: *Oct 19 2023 14:10:46: %PARSER-5-<br/>CFGLOG_LOGGEDCMD: User:admin logged command:crypto pki<br/>certificate map gsscertmap_dns 1<br/>&lt;189&gt;1283: C9200CX: *Oct 19 2023 14:10:48: %PARSER-5-<br/>CFGLOG_LOGGEDCMD: User:admin logged command:alt-<br/>subject-name eq t125-16x.example.com<br/>Ability to manage the TOE's trust store and designate<br/>XS09.v3 certificates as trust anchors<br/>Create Trustpoint:<br/>&lt;190&gt;111: C9200CX: *Oct 19 2023 13:51:52: %PKI-6-</pre>                                                                                                    | Ability to configure the thresholds for SSH rel                                                                                                    | eying                             |
| CFGLOG_LOGGEDCMD: User:admin logged command:ip ssh<br>rekey time 10<br><189>375: C9200CX: Aug 24 2023 03:32:03: %PARSER-5-<br>CFGLOG_LOGGEDCMD: User:admin logged command:ip ssh<br>rekey volume 100<br>Ability to set the time which is used for timestamps See<br>FPT_STM_EXT.1<br>Reset Passwords<br><189>590: C9200CX: *Aug 3 2023 19:35:38: %PARSER-5-<br>CFGLOG_LOGGEDCMD: User:TestUser8240 logged<br>command:username TestUser8240 password *<br>Ability to configure the reference identifier for the<br>peer<br><189>1280: C9200CX: *Oct 19 2023 14:10:46: %PARSER-5-<br>CFGLOG_LOGGEDCMD: User:admin logged command:crypto pki<br>certificate map gsscertmap_dns 1<br><189>1283: C9200CX: *Oct 19 2023 14:10:48: %PARSER-5-<br>CFGLOG_LOGGEDCMD: User:admin logged command:alt-<br>subject-name eq t125-16x.example.com<br>Ability to manage the TOE's trust store and designate_<br>X509.v3 certificates as trust anchors<br>Create Trustpoint:<br><190>1110: C9200CX: *Oct 19 2023 13:51:52: %PKI-6-                                                                                                    | <189>328: C9200CX: Aug 24 2023 03:20:50: %PARSF                                                                                                    | 2R-5-                             |
| rekey time 10<br><189>375: C9200CX: Aug 24 2023 03:32:03: %PARSER-5-<br>CFGLOG_LOGGEDCMD: User:admin logged command:ip ssh<br>rekey volume 100<br>Ability to set the time which is used for timestamps See<br>FFT_STM_EXT.1<br>Reset Passwords<br><189>590: C9200CX: *Aug 3 2023 19:35:38: %PARSER-5-<br>CFGLOG_LOGEDCMD: User:TestUser8240 logged<br>command:username TestUser8240 password *<br>Ability to configure the reference identifier for the<br>peer<br><189>1280: C9200CX: *Oct 19 2023 14:10:46: %PARSER-5-<br>CFGLOG_LOGGEDCMD: User:admin logged command:crypto pki<br>certificate map gsscertmap_dns 1<br><189>1283: C9200CX: *Oct 19 2023 14:10:48: %PARSER-5-<br>CFGLOG_LOGGEDCMD: User:admin logged command:alt-<br>subject-name eq t125-16x.example.com<br>Ability to manage the TOE's trust store and designate<br>X509.v3 certificates as trust anchors<br>Create Trustpoint:<br><190>1110: C9200CX: *Oct 19 2023 13:51:52: %PKI-6-                                                                                                    | CFGLOG LOGGEDCMD: User:admin logged command:ip                                                                                                    | ) ssh                             |
| <pre>&lt;189&gt;375: C9200CX: Aug 24 2023 03:32:03: %PARSER-5-<br/>CFGLOG_LOGGEDCMD: User:admin logged command:ip ssh<br/>rekey volume 100<br/>Ability to set the time which is used for timestamps See<br/>FPT_STM_EXT.1<br/>Reset Passwords<br/>&lt;189&gt;590: C9200CX: *Aug 3 2023 19:35:38: %PARSER-5-<br/>CFGLOG_LOGGEDCMD: User:TestUser8240 logged<br/>command:username TestUser8240 password *<br/>Ability to configure the reference identifier for the<br/>peer<br/>&lt;189&gt;1280: C9200CX: *oct 19 2023 14:10:46: %PARSER-5-<br/>CFGLOG_LOGGEDCMD: User:admin logged command:crypto pki<br/>certificate map gsscertmap_dns 1<br/>&lt;189&gt;1283: C9200CX: *oct 19 2023 14:10:48: %PARSER-5-<br/>CFGLOG_LOGGEDCMD: User:admin logged command:alt-<br/>subject-name eq t125-16x.example.com<br/>Ability to certificates as trust anchors<br/>Create Trustpoint:<br/>&lt;190&gt;1110: C9200CX: *oct 19 2023 13:51:52: %PKI-6-</pre>                                                                                                    | rekey time 10                                                                                                    |                                   |
| CFGLOG_LOGGEDCMD: User:admin logged command:ip ssh<br>rekey volume 100<br><b>ability to set the time which is used for timestamps</b> See<br>FPT_STM_EXT.1<br><b>Reset Passwords</b><br><189>590: C9200CX: *Aug 3 2023 19:35:38: %PARSER-5-<br>CFGLOG_LOGGEDCMD: User:TestUser8240 logged<br>command:username TestUser8240 password *<br><b>Ability to configure the reference identifier for the</b><br><b>peer</b><br><189>1280: C9200CX: *Oct 19 2023 14:10:46: %PARSER-5-<br>CFGLOG_LOGGEDCMD: User:admin logged command:crypto pki<br>certificate map gsscertmap_dns 1<br><189>1283: C9200CX: *Oct 19 2023 14:10:48: %PARSER-5-<br>CFGLOG_LOGGEDCMD: User:admin logged command:alt-<br>subject-name eq t125-16x.example.com<br><b>Ability to manage the TOE's trust store and designate</b><br><b>X509.v3 certificates as trust anchors</b><br>Create Trustpoint:<br><190>1110: C9200CX: *Oct 19 2023 13:51:52: %PKI-6-                                                                                                    | <189>375: C9200CX: Aug 24 2023 03:32:03: %PARSF                                                                                                    | 2R-5-                             |
| rekey volume 100  Ability to set the time which is used for timestamps See FPT_STM_EXT.1  Reset Passwords <pre><pre><pre><pre><pre><pre><pre><pre></pre></pre></pre></pre></pre></pre></pre></pre>                                                                                                    | CFGLOG LOGGEDCMD: User:admin logged command:ir                                                                                                    | ) ssh                             |
| Ability to set the time which is used for timestamps         See         FFT_STM_EXT.1         Reset Passwords         <189>590: C9200CX: *Aug 3 2023 19:35:38: %PARSER-5-         CFGLOG_LOGGEDCMD: User:TestUser8240 logged         command:username TestUser8240 password *         Ability to configure the reference identifier for the peer         <189>1280: C9200CX: *Oct 19 2023 14:10:46: %PARSER-5-         CFGLOG_LOGGEDCMD: User:admin logged command:crypto pki         certificate map gsscertmap_dns 1         <189>1283: C9200CX: *Oct 19 2023 14:10:48: %PARSER-5-         CFGLOG_LOGGEDCMD: User:admin logged command:alt-         subject-name eq t125-16x.example.com         Ability to manage the TOE's trust store and designate         X509.v3 certificates as trust anchors         Create Trustpoint:         <190>1110: C9200CX: *Oct 19 2023 13:51:52: %PKI-6-                                                                                                    | rekey volume 100                                                                                                    |                                   |
| Ability to set the time which is used for timestamps       See         FPT_STM_EXT.1       Reset Passwords         <189>590: C9200CX: *Aug 3 2023 19:35:38: %PARSER-5-       CFGLOG_LOGGEDCMD: User:TestUser8240 logged         command:username TestUser8240 password *       Ability to configure the reference identifier for the peer         <189>1280: C9200CX: *Oct 19 2023 14:10:46: %PARSER-5-       CFGLOG_LOGGEDCMD: User:admin logged command:crypto pki certificate map gsscertmap_dns 1         <189>1283: C9200CX: *Oct 19 2023 14:10:48: %PARSER-5-       CFGLOG_LOGGEDCMD: User:admin logged command:alt-subject-name eq t125-16x.example.com         Ability to manage the TOE's trust store and designate X509.v3 certificates as trust anchors       Create Trustpoint:         <190>1110: C9200CX: *oct 19 2023 13:51:52: %PKI-6-       SPKI-6-                                                                                                    |                                                                                                    |                                   |
| FPT_STM_EXT.1         Reset Passwords         <189>590: C9200CX: *Aug 3 2023 19:35:38: %PARSER-5-         CFGLOG_LOGGEDCMD: User:TestUser8240 logged         command:username TestUser8240 password *         Ability to configure the reference identifier for the         peer         <189>1280: C9200CX: *Oct 19 2023 14:10:46: %PARSER-5-         CFGLOG_LOGGEDCMD: User:admin logged command:crypto pki         certificate map gsscertmap_dns 1         <189>1283: C9200CX: *Oct 19 2023 14:10:48: %PARSER-5-         CFGLOG_LOGGEDCMD: User:admin logged command:alt-         subject-name eq t125-16x.example.com         Ability to manage the TOE's trust store and designate         X509.v3 certificates as trust anchors         Create Trustpoint:         <190>1110: C9200CX: *Oct 19 2023 13:51:52: %PKI-6-                                                                                                    | Ability to set the time which is used for times                                                                                                    | stamps See                        |
| Reset Passwords         <189>590: C9200CX: *Aug 3 2023 19:35:38: %PARSER-5-         CFGLOG_LOGGEDCMD: User:TestUser8240 logged         command:username TestUser8240 password *         Ability to configure the reference identifier for the peer         <189>1280: C9200CX: *Oct 19 2023 14:10:46: %PARSER-5-         CFGLOG_LOGGEDCMD: User:admin logged command:crypto pki         certificate map gsscertmap_dns 1         <189>1283: C9200CX: *Oct 19 2023 14:10:48: %PARSER-5-         CFGLOG_LOGGEDCMD: User:admin logged command:alt-         subject-name eq t125-16x.example.com         Ability to manage the TOE's trust store and designate         X509.v3 certificates as trust anchors         Create Trustpoint:         <190>1110: C9200CX: *Oct 19 2023 13:51:52: %PKI-6-                                                                                                    | FPT STM EXT.1                                                                                                    |                                   |
| Reset Passwords<189>590: C9200CX: *Aug 3 2023 19:35:38: %PARSER-5-<br>CFGLOG_LOGGEDCMD: User:TestUser8240 logged<br>command:username TestUser8240 password *Ability to configure the reference identifier for the<br>peer<br><189>1280: C9200CX: *Oct 19 2023 14:10:46: %PARSER-5-<br>CFGLOG_LOGGEDCMD: User:admin logged command:crypto pki<br>certificate map gsscertmap_dns 1<br><189>1283: C9200CX: *Oct 19 2023 14:10:48: %PARSER-5-<br>CFGLOG_LOGGEDCMD: User:admin logged command:alt-<br>subject-name eq t125-16x.example.comAbility to manage the TOE's trust store and designate<br>X509.v3 certificates as trust anchors<br>Create Trustpoint:<br><190>1110: C9200CX: *Oct 19 2023 13:51:52: %PKI-6-                                                                                                    |                                                                                                    |                                   |
| <pre></pre> <189>590: C9200CX: *Aug 3 2023 19:35:38: %PARSER-5-<br>CFGLOG_LOGGEDCMD: User:TestUser8240 logged<br>command:username TestUser8240 password *  Ability to configure the reference identifier for the<br>peer <189>1280: C9200CX: *Oct 19 2023 14:10:46: %PARSER-5-<br>CFGLOG_LOGGEDCMD: User:admin logged command:crypto pki<br>certificate map gsscertmap_dns 1 <189>1283: C9200CX: *Oct 19 2023 14:10:48: %PARSER-5-<br>CFGLOG_LOGGEDCMD: User:admin logged command:alt-<br>subject-name eq t125-16x.example.com Ability to manage the TOE's trust store and designate<br>X509.v3 certificates as trust anchors<br>Create Trustpoint: <190>1110: C9200CX: *Oct 19 2023 13:51:52: %PKI-6-                                                                                                    | Reset Passwords                                                                                                    |                                   |
| CFGLOG_LOGGEDCMD: User:TestUser8240 logged<br>command:username TestUser8240 password *<br>Ability to configure the reference identifier for the<br>peer<br><189>1280: C9200CX: *Oct 19 2023 14:10:46: %PARSER-5-<br>CFGLOG_LOGGEDCMD: User:admin logged command:crypto pki<br>certificate map gsscertmap_dns 1<br><189>1283: C9200CX: *Oct 19 2023 14:10:48: %PARSER-5-<br>CFGLOG_LOGGEDCMD: User:admin logged command:alt-<br>subject-name eq t125-16x.example.com<br>Ability to manage the TOE's trust store and designate<br>x509.v3 certificates as trust anchors<br>Create Trustpoint:<br><190>1110: C9200CX: *Oct 19 2023 13:51:52: %PKI-6-                                                                                                    | <pre>&lt;189&gt;590: C9200CX: *Aug 3 2023 19:35:38: %PARS</pre>                                                                                                    | SER-5-                            |
| command:username TestUser8240 password *Ability to configure the reference identifier for the<br>peer<br><189>1280: C9200CX: *Oct 19 2023 14:10:46: %PARSER-5-<br>CFGLOG_LOGGEDCMD: User:admin logged command:crypto pki<br>certificate map gsscertmap_dns 1<br><189>1283: C9200CX: *Oct 19 2023 14:10:48: %PARSER-5-<br>CFGLOG_LOGGEDCMD: User:admin logged command:alt-<br>subject-name eq t125-16x.example.comAbility to manage the TOE's trust store and designate<br>X509.v3 certificates as trust anchors<br>Create Trustpoint:<br><190>1110: C9200CX: *Oct 19 2023 13:51:52: %PKI-6-                                                                                                    | CFGLOG LOGGEDCMD: User:TestUser8240 logged                                                                                                    |                                   |
| Ability to configure the reference identifier for the<br>peer<br><189>1280: C9200CX: *Oct 19 2023 14:10:46: %PARSER-5-<br>CFGLOG_LOGGEDCMD: User:admin logged command:crypto pki<br>certificate map gsscertmap_dns 1<br><189>1283: C9200CX: *Oct 19 2023 14:10:48: %PARSER-5-<br>CFGLOG_LOGGEDCMD: User:admin logged command:alt-<br>subject-name eq t125-16x.example.com<br>Ability to manage the TOE's trust store and designate<br>X509.v3 certificates as trust anchors<br>Create Trustpoint:<br><190>1110: C9200CX: *Oct 19 2023 13:51:52: %PKI-6-                                                                                                    | command:username TestUser8240 password *                                                                                                    |                                   |
| Ability to configure the reference identifier for the<br>peer<189>1280: C9200CX: *Oct 19 2023 14:10:46: %PARSER-5-<br>CFGLOG_LOGGEDCMD: User:admin logged command:crypto pki<br>certificate map gsscertmap_dns 1<br><189>1283: C9200CX: *Oct 19 2023 14:10:48: %PARSER-5-<br>CFGLOG_LOGGEDCMD: User:admin logged command:alt-<br>subject-name eq tl25-16x.example.comAbility to manage the TOE's trust store and designate<br>X509.v3 certificates as trust anchors<br>Create Trustpoint:<br><190>1110: C9200CX: *Oct 19 2023 13:51:52: %PKI-6-                                                                                                    |                                                                                                    |                                   |
| <pre>peer<br/>&lt;189&gt;1280: C9200CX: *Oct 19 2023 14:10:46: %PARSER-5-<br/>CFGLOG_LOGGEDCMD: User:admin logged command:crypto pki<br/>certificate map gsscertmap_dns 1<br/>&lt;189&gt;1283: C9200CX: *Oct 19 2023 14:10:48: %PARSER-5-<br/>CFGLOG_LOGGEDCMD: User:admin logged command:alt-<br/>subject-name eq t125-16x.example.com<br/>Ability to manage the TOE's trust store and designate<br/>X509.v3 certificates as trust anchors<br/>Create Trustpoint:<br/>&lt;190&gt;1110: C9200CX: *Oct 19 2023 13:51:52: %PKI-6-</pre>                                                                                                    | Ability to configure the reference identifier f                                                                                                    | or the                            |
| <pre><li>&lt;189&gt;1280: C9200CX: *Oct 19 2023 14:10:46: %PARSER-5-<br/>CFGLOG_LOGGEDCMD: User:admin logged command:crypto pki<br/>certificate map gsscertmap_dns 1<br/>&lt;189&gt;1283: C9200CX: *Oct 19 2023 14:10:48: %PARSER-5-<br/>CFGLOG_LOGGEDCMD: User:admin logged command:alt-<br/>subject-name eq t125-16x.example.com<br/>Ability to manage the TOE's trust store and designate<br/>X509.v3 certificates as trust anchors<br/>Create Trustpoint:<br/>&lt;190&gt;1110: C9200CX: *Oct 19 2023 13:51:52: %PKI-6-</li></pre>                                                                                                    | peer                                                                                                    |                                   |
| CFGLOG_LOGGEDCMD: User:admin logged command:crypto pki<br>certificate map gsscertmap_dns 1<br><189>1283: C9200CX: *Oct 19 2023 14:10:48: %PARSER-5-<br>CFGLOG_LOGGEDCMD: User:admin logged command:alt-<br>subject-name eq t125-16x.example.com<br>Ability to manage the TOE's trust store and designate<br>X509.v3 certificates as trust anchors<br>Create Trustpoint:<br><190>1110: C9200CX: *Oct 19 2023 13:51:52: %PKI-6-                                                                                                    | <pre></pre> <pre></pre> | SER-5-                            |
| certificate map gsscertmap_dns 1<br><189>1283: C9200CX: *Oct 19 2023 14:10:48: %PARSER-5-<br>CFGLOG_LOGGEDCMD: User:admin logged command:alt-<br>subject-name eq t125-16x.example.com<br>Ability to manage the TOE's trust store and designate<br>X509.v3 certificates as trust anchors<br>Create Trustpoint:<br><190>1110: C9200CX: *Oct 19 2023 13:51:52: %PKI-6-                                                                                                    | CFGLOG LOGGEDCMD: User:admin logged command:cr                                                                                                    | vpto pki                          |
| <pre>&lt;189&gt;1283: C9200CX: *Oct 19 2023 14:10:48: %PARSER-5-<br/>CFGLOG_LOGGEDCMD: User:admin logged command:alt-<br/>subject-name eq t125-16x.example.com<br/>Ability to manage the TOE's trust store and designate<br/>X509.v3 certificates as trust anchors<br/>Create Trustpoint:<br/>&lt;190&gt;1110: C9200CX: *Oct 19 2023 13:51:52: %PKI-6-</pre>                                                                                                    |                                                                                                    | +                                 |
| CFGLOG_LOGGEDCMD: User:admin logged command:alt-<br>subject-name eq tl25-16x.example.com<br>Ability to manage the TOE's trust store and designate<br>X509.v3 certificates as trust anchors<br>Create Trustpoint:<br><190>1110: C9200CX: *Oct 19 2023 13:51:52: %PKI-6-                                                                                                    | certificate map qsscertmap dns 1                                                                                                    |                                   |
| Ability to manage the TOE's trust store and designate         X509.v3 certificates as trust anchors         Create Trustpoint:         <190>1110: C9200CX: *Oct 19 2023 13:51:52: %PKI-6-                                                                                                    | certificate map gsscertmap_dns 1<br><189>1283: C9200CX: *Oct 19 2023 14:10:48: %PAF                                                                                                    | SER-5-                            |
| Ability to manage the TOE's trust store and designate<br>X509.v3 certificates as trust anchors<br>Create Trustpoint:<br><190>1110: C9200CX: *Oct 19 2023 13:51:52: %PKI-6-                                                                                                    | certificate map gsscertmap_dns 1<br><189>1283: C9200CX: *Oct 19 2023 14:10:48: %PAF<br>CFGLOG LOGGEDCMD: User:admin_logged_command:al                                                                                                    | RSER-5-<br>.t-                    |
| Ability to manage the TOE's trust store and designate<br>X509.v3 certificates as trust anchors<br>Create Trustpoint:<br><190>1110: C9200CX: *Oct 19 2023 13:51:52: %PKI-6-                                                                                                    | certificate map gsscertmap_dns 1<br><189>1283: C9200CX: *Oct 19 2023 14:10:48: %PAF<br>CFGLOG_LOGGEDCMD: User:admin logged command:al<br>subject-name eg t125-16x.example.com                                                                                                    | RSER-5-<br>.t-                    |
| X509.v3 certificates as trust anchors<br>Create Trustpoint:<br><190>1110: C9200CX: *Oct 19 2023 13:51:52: %PKI-6-                                                                                                    | certificate map gsscertmap_dns 1<br><189>1283: C9200CX: *Oct 19 2023 14:10:48: %PAF<br>CFGLOG_LOGGEDCMD: User:admin logged command:al<br>subject-name eq t125-16x.example.com                                                                                                    | RSER-5-<br>.t-                    |
| Create Trustpoint:<br><190>1110: C9200CX: *Oct 19 2023 13:51:52: %PKI-6-                                                                                                    | <pre>certificate map gsscertmap_dns 1 &lt;189&gt;1283: C9200CX: *Oct 19 2023 14:10:48: %PAF CFGLOG_LOGGEDCMD: User:admin logged command:al subject-name eq t125-16x.example.com Ability to manage the TOE's trust store and desired.</pre>                                                                                                    | SER-5-<br>.t-                     |
| <190>1110: C9200CX: *Oct 19 2023 13:51:52: %PKI-6-                                                                                                    | <pre>certificate map gsscertmap_dns 1 &lt;189&gt;1283: C9200CX: *Oct 19 2023 14:10:48: %PAF CFGLOG_LOGGEDCMD: User:admin logged command:al subject-name eq t125-16x.example.com Ability to manage the TOE's trust store and des X509.v3 certificates as trust anchors</pre>                                                                                                    | RSER-5-<br>t-                     |
|                                                                                                    | <pre>certificate map gsscertmap_dns 1 &lt;189&gt;1283: C9200CX: *Oct 19 2023 14:10:48: %PAF CFGLOG_LOGGEDCMD: User:admin logged command:al subject-name eq t125-16x.example.com Ability to manage the TOE's trust store and des X509.v3 certificates as trust anchors Create Trustpoint:</pre>                                                                                                    | RSER-5-<br>t-                     |
| TRUSTPOINT CREATE: Trustpoint: test2 created succesfully                                                                                                    | certificate map gsscertmap_dns 1         <189>1283: C9200CX: *Oct 19 2023 14:10:48: %PAF         CFGLOG_LOGGEDCMD: User:admin logged command:al         subject-name eq t125-16x.example.com         Ability to manage the TOE's trust store and des         X509.v3 certificates as trust anchors         Create Trustpoint:         <190>1110: C9200CX: *Oct 19 2023 13:51:52: %PKI                                                                                                    | RSER-5-<br>t-<br>signate          |

|  | <189>1111: C9200CX: *Oct 19 2023 13:51:52: %PARSER-5-<br>CFGLOG_LOGGEDCMD: User:admin logged command:crypto pki<br>trustpoint test2                                                                                                    |
|--|----------------------------------------------------------------------------------------------------|
|  | <pre>Import CA Cert:<br/>&lt;189&gt;1170: C9200CX: *Oct 19 2023 13:57:31: %PARSER-5-<br/>CFGLOG_LOGGEDCMD: User:admin logged command:crypto pki<br/>authenticate gss_rootca-rsa</pre>                                                                                                    |
|  | <pre>Remove Trustpoint &amp; Certs &lt;190&gt;1112: C9200CX: *Oct 19 2023 13:52:01: %PKI-6- TRUSTPOINT_DELETE: Trustpoint: test2 deleted succesfully &lt;189&gt;1113: C9200CX: *Oct 19 2023 13:52:01: %PARSER-5- CFGLOG_LOGGEDCMD: User:admin logged command:no crypto pki trustpoint test2</pre>              |
|  | Ability to manage the trusted public keys database<br>Configure public key authentication:<br><189>433: C9200CX: *Oct 18 2023 14:43:50: %PARSER-5-<br>CFGLOG_LOGGEDCMD: User:admin logged command:ip ssh<br>server algorithm publickey ssh-rsa                                                                 |
|  | Configure User with public key:<br><189>837: C9200CX: *Oct 18 2023 15:33:11: %PARSER-5-<br>CFGLOG_LOGGEDCMD: User:admin logged command:ip ssh<br>pubkey-chain<br><189>840: C9200CX: *Oct 18 2023 15:33:29: %PARSER-5-                                                                                          |
|  | CFGLOG_LOGGEDCMD: User:admin logged command:username<br>pubkeyuser<br><189>844: C9200CX: *Oct 18 2023 15:33:35: %PARSER-5-<br>CFGLOG_LOGGEDCMD: User:admin logged command:key-string<br><189>850: C9200CX: *Oct 18 2023 15:34:29: %PARSER-5-                                                                   |
|  | CFGLOG_LOGGEDCMD: User:admin logged command:ssh-rsa<br>AAAAB3NzaC1yc2EAAAADAQABAAABAQC2sEMNrw0/bE1RMTDp7LqVyjp1<br>qTz657RGOefvoIcOI7XXNVgUonPnfthLBUW2nDSQ4ZxE1h2w1wCQhVy1<br>gnAPzUrMhcIxe5GC1UoubmWMv41wH4K7fq/<br><189>852: C9200CX: *Oct 18 2023 15:34:37: %PARSER-5-                                     |
|  | CFGLOG_LOGGEDCMD: User:admin logged<br>command:qSJjsOF3MEJIc4kGg4+CvxGyyulL2FnwCEMUpJikfE+/ycD7<br>zXM9Gzy3XoWlyEbAyj39/putSLS35ErOcMC21BqCybhismyqGOEIVkKI<br>bqhvm21UbCzmWJzgFna2hzRjTgV1hSiNowqeOT+dEBIu+11M1QjwO6ed<br>BaJ28MqUQi/0bVKvgYQiRH11DZQ10ZVdVUQCK5H+uX8xg+RDo4qFfYxH<br>c87nz268j root@t125-16x |
|  | Remove public key and association with user:<br><189>1083: C9200CX: *Oct 19 2023 13:48:14: %PARSER-5-<br>CFGLOG_LOGGEDCMD: User:admin logged command:ip ssh<br>pubkey-chain<br><189>1084: C9200CX: *Oct 19 2023 13:48:20: %PARSER-5-<br>CFGLOG_LOGGEDCMD: User:admin logged command:no username<br>pubkeyuser  |
|  | <pre>Generate a PSK based CAK and install it in the device<br/>&lt;189&gt;21831: C9300-24T: Jun 30 2023 00:11:03: %PARSER-5-<br/>CFGLOG_LOGGEDCMD: User:admin logged command:key-string<br/>*</pre>                                                                                                    |

|               |                                                                                                    | Manage the Key Server to create, delete, and activate<br>MKA participants [as specified in 802.1X, sections 9.13<br>and 9.16 (cf. MIB object<br>ieee8021XKayMkaParticipantEntry) and section. 12.2 (cf.                                                                         |
|---------------|----------------------------------------------------------------------------------------------------|----------------------------------------------------------------------------------------------------|
|               |                                                                                                    | <pre>function createMKA())];<br/>Create/Activate:<br/>&lt;191&gt;28030: C9300-24T: Jun 29 2023 23:43:40: MKA-EVENT:<br/>Created New CA 0x80007F81AE53C5D0 Participant on<br/>interface GigabitEthernet1/0/3 with SCI<br/>A0F8.4915.CD83/000B for Peer MAC a0f8.4915.cd83.</pre> |
|               |                                                                                                    | Delete:<br><191>28161: C9300-24T: Jun 29 2023 23:44:57: MKA-EVENT:<br>Deleting MKA Session on interface GigabitEthernet1/0/3 &<br>Bring-Down-Dot1x is TRUE.                                                                                                    |
|               |                                                                                                    | <pre>Specify a lifetime of a CAK<br/>&lt;189&gt;27268: C9300-24T: Jun 29 2023 23:31:58: %PARSER-5-<br/>CFGLOG_LOGGEDCMD: User:admin logged command:lifetime<br/>local 19:31:47 Jun 29 2023 duration 600</pre>                                                                   |
|               |                                                                                                    | <pre>Enable, disable, or delete a PSK based CAK using [CLI management commands] Enable: &lt;189&gt;21831: C9300-24T: Jun 30 2023 00:11:03: %PARSER-5- CFGLOG_LOGGEDCMD: User:admin logged command:key-string *</pre>                                                            |
|               |                                                                                                    | Disable/Delete:<br><189>21833: C9300-24T: Jun 30 2023 00:11:04: %PARSER-5-<br>CFGLOG_LOGGEDCMD: User:admin logged command:no key-<br>string:                                                                                                    |
| FPT_RPL.1     | Detected replay attempt                                                                                     | Detected replay attempt<br><191>25886: C9300-24T: Jun 30 2023 00:32:43: MKA-ERR<br>0015.5d90.160e/0001 5B00000D: MKPDU Validation FAIL -<br>Live Peer MN 8 is NOT greater than last received MN 15<br>and so could be an old/replayed MKPDU.                                    |
| FPT_STM_EXT.1 | Discontinuous changes to time -<br>either Administrator actuated<br>or changed via an automated<br>process. | <190>377: C9200CX: *Oct 13 2023 15:32:28: %HA_EM-6-LOG:<br>cli_log: User:admin via Port:2 Executed[clock set<br>11:23:18 Oct 13 2023]<br><190>378: C9200CX: *Oct 13 2023 15:23:18: %SYS-6-                                                                                      |
|               |                                                                                                    | CLOCKUPDATE: System clock has been updated from 11:32:28<br>EDT Fri Oct 13 2023 to 11:23:18 EDT Fri Oct 13 2023,<br>configured from console by admin on vty0 (172.16.16.25).                                                                                                    |

| FPT_TUD_EXT.1 | Initiation of update. result of<br>the update attempt (success or<br>failure) | <pre>Success:<br/>&lt;190&gt;1568: C9200CX: *Oct 19 2023 14:58:40: %HA_EM-6-LOG:<br/>cli_log: User:admin via Port:0 Executed[install add file<br/>ftp://gssftpuser@172.16.16.26/images/cat9k_lite_iosxe.17<br/>.09.02.SPA.bin activate commit ]<br/>&lt;189&gt;1569: C9200CX: *Oct 19 2023 14:58:40: %INSTALL-5-<br/>INSTALL_START_INFO: Switch 1 R0/0: install_mgr: Started<br/>install add_activate_commit<br/>cat9k_lite_iosxe.17.09.02.SPA.bin<br/>&lt;189&gt;1572: C9200CX: *Oct 19 2023 15:13:55: %INSTALL-5-<br/>INSTALL_COMPLETED_INFO: Switch 1 R0/0: install_mgr:<br/>Completed install add_activate_commit</pre>                                                                                                    |
|---------------|-------------------------------------------------------------------------------|----------------------------------------------------------------------------------------------------|
|               |                                                                               | <pre>Failure:<br/>&lt;190&gt;703: C9200CX: *Oct 15 2023 03:15:46: %HA_EM-6-LOG:<br/>cli_log: User:admin via Port:0 Executed[install add file<br/>tftp://172.16.16.26/cat9k_lite_iosxe.17.09.02.SPA-<br/>no_sig.bin activate commit ]<br/>&lt;189&gt;704: C9200CX: *Oct 15 2023 03:15:46: %INSTALL-5-<br/>INSTALL_START_INFO: Switch 1 R0/0: install_mgr: Started<br/>install add_activate_commit<br/>cat9k_lite_iosxe.17.09.02.SPA-no_sig.bin<br/>&lt;187&gt;820: C9200CX: *Oct 15 2023 03:31:13: %INSTALL-3-<br/>OPERATION_ERROR_MESSAGE: Switch 1 R0/0: install_mgr:<br/>Failed to install add_activate_commit package<br/>flash:/cat9k_lite_iosxe.17.09.02.SPA-no_sig.bin, Error:</pre>                                                                                                    |
| FTA_SSL_EXT.1 | The termination of a local session by the session locking mechanism.          | <190>361: C9200CX: Aug 24 2023 03:30:51: %SYS-6-<br>TTY_EXPIRE_TIMER: (exec timer expired, tty 0 (0.0.0.0)),<br>user admin<br><190>362: C9200CX: Aug 24 2023 03:30:51: %SYS-6-LOGOUT:<br>User admin has exited tty session 0()                                                                                                    |
| FTA_SSL.3     | The termination of a remote<br>session by the session locking<br>mechanism.   | C9200CX: *Oct 18 2023 19:46:35: %SYS-6-TTY_EXPIRE_TIMER:<br>(exec timer expired, tty 2 (192.168.144.25)), user admin<br><190>866: C9200CX: *Oct 18 2023 19:46:35: %SYS-6-LOGOUT:<br>User admin has exited tty session 2(192.168.144.25)<br><189>867: C9200CX: *Oct 18 2023 19:46:35: %SSH-5-<br>SSH2_CLOSE: SSH2 Session from 192.168.144.25 (tty = 0)<br>for user 'admin' using crypto cipher 'aes128-cbc', hmac<br>'hmac-sha2-256' closed                                                                                                    |
| FTA_SSL.4     | The termination of an interactive session.                                    | <pre>SSH<br/>&lt;190&gt;792: C9200CX: *Oct 18 2023 19:37:34: %HA_EM-6-LOG:<br/>cli_log: User:admin via Port:2 Executed[exit ]<br/>&lt;190&gt;793: C9200CX: *Oct 18 2023 19:37:34: %SYS-6-LOGOUT:<br/>User admin has exited tty session 2(172.16.16.25)<br/>&lt;189&gt;794: C9200CX: *Oct 18 2023 19:37:34: %SSH-5-<br/>SSH2_CLOSE: SSH2 Session from 172.16.16.25 (tty = 0) for<br/>user 'admin' using crypto cipher 'aes128-cbc', hmac<br/>'hmac-sha2-256' closed<br/>Local Console</pre>                                                                                                    |
|               |                                                                               | <pre></pre> <pre></pre> |

| FTP_ITC.1          | Initiation of the TLS trusted    | <190>913: C9200CX: *Aug 7 2023 18:11:46: %SYS-6-                       |
|--------------------|----------------------------------|------------------------------------------------------------------------|
|                    | shannal                          |                                                                        |
|                    | channer.                         | LOGGINGHOST_STARTSTOP: LOGGING to nost 192.168.144.25                  |
|                    |                                  | port 6514 started - CLI initiated                                      |
|                    | Termination of the TLS trusted   |                                                                        |
|                    | channel                          |                                                                        |
|                    | channer.                         | <190>3912: C9200CX: *Aug 8 2023 12:52:36: %SYS-6-                      |
|                    |                                  | LOGGINGHOST STARTSTOP: Logging to host 192,168,144,25                  |
|                    | Failure of the TLS trusted       |                                                                        |
|                    | about a functions                | port 6514 stopped - CLI initiated                                      |
|                    | channel functions                |                                                                        |
|                    |                                  | <107.2014. 002000V. ***** 0.2022.12.52.2C. * 0V0.2                     |
|                    | Identification of the initiator  | <187>3914: C9200CX: ^Aug 8 2023 12:52:36: %SYS=3=                      |
|                    |                                  | LOGGINGHOST FAIL: Logging to host 192.168.144.25 port                  |
|                    | and target of falled trusted     | 6514 failed                                                            |
|                    | channels establishment           | USIA TATLED                                                            |
|                    | attempt                          |                                                                        |
|                    | attempt.                         |                                                                        |
|                    |                                  |                                                                        |
|                    | Initiation of the MACsec trusted | Initiation:                                                            |
|                    | channel                          | <191>28035• C9300-24T• Jun 29 2023 23•43•40• MKA-EVENT                 |
|                    | chamiei.                         | (191)20055. 05500 241. 00H 25 2025 25.45.40. Hur EVENT                 |
|                    |                                  | a0f8.4915.cd83/0000 8300000E: >> FSM - Initializing MKA                |
|                    | Termination of the MACsec        | Session for PSK keychain on interface                                  |
|                    | trusted channel.                 | $CiarbitEthornot1/0/3 with SCI \lambda0E9 4015 CD93/000B$              |
|                    |                                  | GIGADICECHELHELI/0/5 WICH SCI A0F0.4915.CD05/000B.                     |
|                    |                                  |                                                                        |
|                    | Failure of the MACsec trusted    | Termination:                                                           |
|                    | channel functions                | <100.07050. 00000 04m. Ture 00 0000 00.41.47. SNRA E                   |
|                    |                                  | <189727852: C9300-241: Jun 29 2023 23:41:47: %MRA-5-                   |
|                    |                                  | SESSION_STOP: (Gi1/0/1 : 9) MKA Session stopped by MKA                 |
|                    |                                  | for BxSCI 0015.5d90.160e/0001. AuditSessionID . CKN 1111               |
|                    |                                  |                                                                        |
|                    |                                  |                                                                        |
|                    |                                  | Failure:                                                               |
|                    |                                  | <187>25888 C9300-24T. Jun 30 2023 00.32.43. %MKA-3-                    |
|                    |                                  |                                                                        |
|                    |                                  | MKPDU_VALIDATE_FAILURE: (Gi1/0/1 : 9) Validation of a                  |
|                    |                                  | MKPDU failed for RxSCI 0015.5d90.160e/0001,                            |
|                    |                                  | AuditSessionID CKN 1000                                                |
|                    | Initiation of the COULtracted    |                                                                        |
| FTP_TRP.1/Admin    | Initiation of the SSH trusted    | See FIA_UIA_EXT.1 for Audits of successful establishment               |
|                    | path.                            | of SSH sessions.                                                       |
|                    |                                  |                                                                        |
|                    | Termination of the SSH trusted   | Soo ETTA SSI 3 and ETTA SSI 4                                          |
|                    | nath                             | See FIR_SSL.S and FIR_SSL.4.                                           |
|                    | patri.                           |                                                                        |
|                    |                                  | See FCS SSHS EXT.1 for Audits associated with failures                 |
|                    | Failure of the SSH trusted path  | of SSH Seccions                                                        |
|                    | functions                        | 01 356 36551065                                                        |
|                    | runetions.                       |                                                                        |
|                    | Cassion astablishment Com        |                                                                        |
| FUS_MAUSEU_EX1.1   | Session establishment; Secure    | Session Establishment                                                  |
|                    | Channel Identifier (SCI)         | <188>28082: C9300-24T: Jun 29 2023 23:44:47: %MKA-4-                   |
|                    |                                  | SESSION UNSECURED. (Gil/0/1 · 9) MKA Session was stopped               |
|                    |                                  |                                                                        |
|                    |                                  | by MKA and not secured for RxSCI a0f8.4915.cd81/0000,                  |
|                    |                                  | AuditSessionID , CKN 1000                                              |
| ECS MACSEC EXT 3 1 | Creation and undate of Secure    | SAK (Security Association Key) creation                                |
| TC5_WAC5EC_EXT.5.1 | creation and update of Secure    | <190>26053. C9300-24T. Jun 30 2023 00.33.08. SMKA-6-                   |
|                    | Association Key; Creation and    | CAN DENER. $(C_{11}^{-1}/0)^{2}$ · 11) MMA Consider in beginning a CAN |
|                    | update times                     | SAR REREY: (GII/0/3 : II) MRA Session is beginning a SAR               |
|                    |                                  | Rekey (current Latest AN/KN 1/6, Old AN/KN 0/5) for                    |
|                    |                                  | RxSC1 0015.5d90.160f/0001, AuditSessionID , CKN 5000                   |
|                    |                                  |                                                                        |
|                    |                                  | SAK (Security Association Key) update                                  |
|                    |                                  | <190>26092: C9300-24T: Jun 30 2023 00:33:09: %MKA-6-                   |
|                    |                                  | SAK REKEY SUCCESS: (Gi1/0/3 : 11) MKA Session success-                 |
|                    |                                  | fully completed a SAK Rekey (new Latest AN/KN 2/7 01d                  |
|                    |                                  | $\lambda N/KN 1/6$ for Pyset 0015 5de0 160f/0001 Auditecontrol         |
|                    |                                  | CEN 5000                                                               |
|                    |                                  | , CRIN JUUU                                                            |
| FCS_MACSEC_EXT.4.4 | Creation of Connectivity         | Creation of Connectivity Association                                   |
|                    | Association; Connectivity        | <188>28082: C9300-24T: Jun 29 2023 23:44:47: %MKA-4-SES-               |
|                    | Association Koy Names            | SION UNSECURED: (Gi1/0/1 : 9) MKA Session was stopped by               |
|                    | Association key Names            | MKA and not secured for RxSCI a0f8.4915.cd81/0000. Au-                 |
| 1                  |                                  | ditSessionID CKN 1000                                                  |

Obtaining Documentation and Submitting a Service Request

# 6. Obtaining Documentation and Submitting a Service Request

For information on obtaining documentation, using the Cisco Bug Search Tool (BST), submitting a service request, and gathering additional information, see <u>What's New in Cisco Product Documentation</u>.

To receive new and revised Cisco technical content directly to your desktop, you can subscribe to the <u>What's New in Cisco Product</u> <u>Documentation RSS feed</u>. The RSS feeds are a free service.

# 7. Contacting Cisco

Cisco has more than 200 offices worldwide. Addresses, phone numbers, and fax numbers are listed on the Cisco website at <a href="http://www.cisco.com/go/offices">www.cisco.com/go/offices</a>.